# Детальные инструкции для работников ППЭ

по порядку проведения тренировочного экзамена по информатике и ИКТ в компьютерной форме с применением технологии доставки экзаменационных материалов на электронных носителях с участием обучающихся 11-х классов общеобразовательных организаций

27 апреля 2021 года

Москва, 2021

### Аннотация

Настоящий документ содержит информацию об ответственных исполнителях из числа работников ППЭ, описание, срок выполнения и рекомендуемую последовательность действий, выполняемых в ППЭ при проведении тренировочного экзамена с применением технологии доставки экзаменационных материалов *на электронных носителях* по предмету «Информатика и ИКТ в компьютерной форме» с участием обучающихся 11-х классов общеобразовательных организаций в соответствии с Регламентом проведения тренировочного экзамена по информатике и ИКТ в компьютерной форме с применением технологии доставки экзаменационных материалов на электронных носителях с участием обучающихся 11-х классов обучающихся 11-х классов обучающихся 11-х классов обучающихся 11-х классов обучающихся 11-х классов обучающихся 11-х классов обучающихся 11-х классов обучающихся 11-х классов обучающихся 11-х классов обучающихся 11-х классов обучающихся 11-х классов обучающихся 11-х классов обучающихся 11-х классов обучающихся 11-х классов общеобразовательных организаций.

| Сокращение,<br>условное | Расшифровка сокращения, условного обозначения                                                                            |  |  |  |  |
|-------------------------|----------------------------------------------------------------------------------------------------|--|--|--|--|
| обозначение             |                                                                                                    |  |  |  |  |
| Тренировочный           | Тренировочный экзамен по информатике и ИКТ в компьютерной                                                                |  |  |  |  |
| экзамен                 | форме с применением технологии доставки экзаменационных                                                                  |  |  |  |  |
|                         | материалов на электронных носителях с участием обучающихся 11-х классов общеобразовательных организаций                  |  |  |  |  |
| Бланки                  | Бланк регистрации участников тренировочного экзамена по                                                                  |  |  |  |  |
| регистрации             | информатике и ИКТ в компьютерной форме                                                                                   |  |  |  |  |
| ВДП                     | Конверты (файлы), имитирующие возвратные доставочные пакеты для                                                          |  |  |  |  |
| тренировочный           | упаковки экзаменационных материалов тренировочного экзамена, подготовленные на региональном уровне или уровне ППЭ        |  |  |  |  |
| ГИА                     | Государственная итоговая аттестация по образовательным программам                                                        |  |  |  |  |
|                         | среднего общего образования                                                                                              |  |  |  |  |
| Горячая линия           | я Горячая линия для специалистов в субъектах Российской Федерации,                                                       |  |  |  |  |
| поддержки               | участвующих в тренировочном экзамене                                                                                     |  |  |  |  |
| тренировочного          | вочного                                                                                                    |  |  |  |  |
| экзамена                |                                                                                                    |  |  |  |  |
| ГЭК                     | Государственная экзаменационная комиссия                                                                                 |  |  |  |  |
| ЕГЭ                     | Единый государственный экзамен                                                                                           |  |  |  |  |
| ИК                      | Индивидуальный комплект участника экзамена                                                                               |  |  |  |  |
| Калибровочный           | Тестовая страница границ печати, которая отражает качество настройки                                                     |  |  |  |  |
| лист                    | принтера станции печати, а также используется при настройке сканера                                                      |  |  |  |  |
|                         | для перевода в электронный вид бланков ответов, распечатанных на                                                         |  |  |  |  |
|                         | этой станции печати                                                                                                    |  |  |  |  |
| КЕГЭ                    | Экзамен по информатике и ИКТ в компьютерной форме                                                                        |  |  |  |  |
| КИМ                     | Контрольные измерительные материалы                                                                                      |  |  |  |  |
| ОИВ                     | Орган исполнительной власти субъекта Российской Федерации, осуществляющий государственное управление в сфере образования |  |  |  |  |

### Термины и сокращения

| Сокращение,<br>условное | Расшифровка сокращения, условного обозначения                             |  |  |
|-------------------------|---------------------------------------------------------------------------|--|--|
| обозначение             |                                                                           |  |  |
| Ответы участника        | Файл с ответами участника экзамена по информатике и ИКТ в                 |  |  |
| КЕГЭ                    | компьютерной форме, сохраненный на станции КЕГЭ                           |  |  |
| ПО                      | Программное обеспечение                                                   |  |  |
| ППЭ                     | Пункт проведения экзаменов                                                |  |  |
| РЦОИ                    | Региональный центр обработки информации                                   |  |  |
| Система                 | Система мониторинга готовности ППЭ, используемая при подготовке и         |  |  |
| мониторинга             | проведении тренировочного экзамена ( <u>http://test-ppe.rustest.ru/</u> ) |  |  |
| (тренировочная          |                                                                           |  |  |
| версия)                 |                                                                           |  |  |
| Стандартное ПО          | Стандартное ПО, предоставленное участнику во время экзамена, состав       |  |  |
| Стандартное ПО,         | которого определяется ОИВ. В соответствии со спецификацией КИМ            |  |  |
| предоставленное         | КЕГЭ стандартное ПО включает текстовые редакторы, редакторы               |  |  |
| участнику во            | электронных таблиц, среды программирования на языках: Школьный            |  |  |
| время экзамена          | алгоритмический язык, C#, C++, Pascal, Java, Python                       |  |  |
| Токен                   | Защищенный внешний носитель с записанным ключом шифрования                |  |  |
| Участники               | Обучающиеся 11-х классов общеобразовательных организаций,                 |  |  |
|                         | участвующие в тренировочном экзамене                                      |  |  |
| Федеральный             | Федеральный портал распространения ключевой информации,                   |  |  |
| портал                  | используемый при подготовке и проведении тренировочного экзамена          |  |  |
| (тренировочная          | ( <u>https://test-eem.rustest.ru/</u> )                                   |  |  |
| версия)                 |                                                                           |  |  |
| Черновик                | Черновик участника единого государственного экзамена по                   |  |  |
| участника КЕГЭ          | информатике и информационно-коммуникационным технологиям в                |  |  |
|                         | компьютерной форме                                                        |  |  |
| Штаб ППЭ                | Специально отведенное помещение в пункте проведения экзаменов для         |  |  |
|                         | руководителя пункта проведения экзаменов                                  |  |  |
| ЭМ                      | Экзаменационные материалы                                                 |  |  |

| Сокращение,   |                                                                    |
|---------------|--------------------------------------------------------------------|
| условное      | Расшифровка сокращения, условного обозначения                      |
| обозначение   |                                                                    |
| Эталонный     | Тестовая страница границ печати, включённая в состав дистрибутива  |
| калибровочный | станции сканирования и используемая для настройки сканера при      |
| лист          | проведении технической подготовки и при переводе в электронный вид |
|               | форм ППЭ и (при необходимости) бланков регистрации                 |
|               | форм ППЭ и (при необходимости) бланков регистрации                 |

## Порядок действий, выполняемых в ППЭ, при проведении тренировочного экзамена с применением технологии доставки экзаменационных материалов на электронных носителях по предмету «Информатика и ИКТ в компьютерной форме» с участием обучающихся 11-х классов общеобразовательных организаций

Тренировочный экзамен проводится в соответствии с *Регламентом проведения тренировочного экзамена по информатике и ИКТ* в компьютерной форме с применением технологии доставки экзаменационных материалов на электронных носителях с участием обучающихся 11-х классов общеобразовательных организаций (далее – Регламент<sup>1</sup> проведения тренировочного экзамена) 27 апреля 2021 года.

Для обеспечения консультационной и технической поддержки проведения тренировочного экзамена в период с 13 по 28 апреля 2021 года работает горячая линия для работников ППЭ в субъектах Российской Федерации, участвующих в тренировочном экзамене:

- Телефон: 8 (800) 775-88-43;
- Адрес электронной почты: <u>help-ppe@rustest.ru</u>

Режим работы горячей линии поддержки тренировочного экзамена:

- С 13 по 23 апреля 2021 года с 8:00 до 19:00 по московскому времени по будням;
- С 25 по 28 апреля 2021 года круглосуточно.

При обращении на горячую линию необходимо сообщить следующую информацию:

- при обращении по электронной почте:
- в поле «Тема письма» указать <Код региона> ППЭ <код ППЭ> <наименование ПО>, с работой которого связано обращение или краткое описание проблемы:

например, 90 ППЭ 9001 Станция авторизации, передача акта техготовности

#### ✓ в тексте письма указать:

- ФИО: Фамилия, Имя, Отчество заявителя (сотрудника ППЭ);
- Роль: технический специалист ППЭ, член ГЭК, организатор в аудитории, руководитель ППЭ, др.;

<sup>&</sup>lt;sup>1</sup> Регламент проведения тренировочного экзамена размещен на сайте ФЦТ (<u>rustest.ru</u>) в разделе <u>ГИА\Тренировки и апробации\</u>

- Тип доставки ЭМ: на электронных носителях;
- Контактные данные: актуальные контактный телефон и адрес электронной почты для обратной связи;
- Описание проблемы.
- ✓ прикрепить к письму файлы (скриншоты проблем, сведение о работе станции, и пр.)

**Важно!** Для передачи технической информации со станций печати ЭМ, КЕГЭ, сканирования в ППЭ и авторизации необходимо использовать ссылку «Сведения о работе станции», в результате работы которой формируется архив с необходимыми данными.

Станция, информация по которой передана на горячую линию, должна быть отмечена и отложена до дальнейшей диагностики специалистами горячей линии.

- при обращении по телефону:
- Код и наименование субъекта;
- Тип доставки ЭМ: на электронных носителях;
- Код ППЭ;
- ФИО и роль (технический специалист, член ГЭК, организатор в аудитории, руководитель ППЭ);
- Контактные данные: актуальные контактный телефон и адрес электронной почты для обратной связи;
- Описание проблемы.

В таблице дано описание рекомендуемых действий работников ППЭ при проведении тренировочного экзамена в ППЭ. Технические требования к компьютерам указаны в Приложении 5.2 Регламента.

| Nº  | Описание действий                                                                                                    | Место<br>проведения,<br>Исполнители                         | Срок<br>выполнения                  |
|-----|----------------------------------------------------------------------------------------------------|-------------------------------------------------------------|-------------------------------------|
| 1.  | Установка стандартного ПО на станциях КЕГЭ                                                                                                    |                                                             |                                     |
| 1.1 | <ul> <li>Получение из РЦОИ</li> <li>перечня версий стандартного ПО, предоставляемого участнику во время экзамена, сформированного ОИВ;</li> <li>дистрибутивов версий стандартного ПО, включенного в перечень.</li> </ul>                                                                                                    | ППЭ<br>технический<br>специалист                            | 13.04.2021                          |
| 1.2 | Установка и настройка на <i>основных</i> и <i>резервных</i> станций КЕГЭ в аудиториях ППЭ стандартного ПО, предоставляемого участнику во время экзамена:<br>– проверьте технические характеристики компьютеров (ноутбуков), предназначенных для использования в качестве станций КЕГЭ, на соответствие требованиям, предъявляемым к станции КЕГЭ, согласно Приложению 5.2 Регламента, а также минимальным требованиям, обеспечивающим стабильную работу версий стандартного ПО; | Аудитории<br>ППЭ,<br>Штаб ППЭ*<br>технический<br>специалист | 13.04.2021 -<br>26.04.2021<br>17-00 |

| N⁰  | Описание действий                                                                                                    | Место<br>проведения,<br>Исполнители | Срок<br>выполнения        |
|-----|----------------------------------------------------------------------------------------------------|-------------------------------------|---------------------------|
|     | <ul> <li>установите на каждый компьютер (ноутбук), предназначенный для использования в качестве станции КЕГЭ, ПО в соответствии с переданным перечнем и дистрибутивами:</li> <li>✓ редактор (редакторы) электронных таблиц;</li> <li>✓ текстовый редактор (редакторы);</li> <li>✓ среды программирования на языках: Школьный алгоритмический язык, C#, C++, Pascal, Java, Python).</li> <li>скройте «лишние» ярлыки на рабочем столе, разместите ярлыки к установленному стандартному ПО на рабочий стол;</li> <li>подготовьте перечень стандартного ПО, установленного в ППЭ, на основе перечня стандартного ПО, сформированного ОИВ, в строгом соответствии с фактически установленным на компьютеры (ноутбуки), предназначенные для использования в качестве станций КЕГЭ.</li> </ul>                                                                             |                                     |                           |
| 2.  | Получение материалов для проведения тренировочного экзамена                                                                                                    |                                     |                           |
| 2.1 | <ul> <li>Получение из РЦОИ дистрибутивов<sup>2</sup> программного обеспечения:</li> <li>«Станция авторизации», версия 21.2;</li> <li>«Станция КЕГЭ», версия 21.2;</li> <li>Станция для печати (включает «Станция печати ЭМ»), версия 21.2;</li> <li>«Станция сканирования в ППЭ», версия 21.2.</li> <li>Важно. Руководства пользователя по работе с программным обеспечением, а также инструкция для участника КЕГЭ по использованию ПО для сдачи экзамена по информатике и ИКТ в компьютерной форме (далее - инструкция для участника КЕГЭ по использованию ПО для сдачи экзамена по информатике и ИКТ в компьютерной форме (далее - инструкция для участника КЕГЭ по использованию ПО) доступны на сайте ФЦТ в разделах ГИА\Технологические решения\Печать ЭМ в ППЭ, ГИА\Технологические решения\КЕГЭ и ГИА\Технологические решения\Сканирование в ППЭ.</li> </ul> | ППЭ<br>технический<br>специалист    | 20.04.2021-<br>21.04.2021 |
| 2.2 | <ul> <li>Получение из РЦОИ дополнительных материалов для проведения тренировочного экзамена:</li> <li>сведения о назначенных аудиториях;</li> <li>Детальные инструкции для работников ППЭ по порядку проведения тренировочного экзамена по информатике и ИКТ в компьютерной форме с применением технологии доставки экзаменационных материалов на электронных носителях с участием обучающихся 11-х классов образовательных организаций;</li> </ul>                                                                                                    |                                     | 20.04.2021-21.04.2021     |

<sup>&</sup>lt;sup>2</sup> Важно! В случае проведения регионального тренировочного мероприятия 22.04.2021 установку новых версий ПО следует выполнять после завершения РТМ.

| No    | Описание лейстрий                                                                                                    | Место                                 | Срок                                |
|-------|----------------------------------------------------------------------------------------------------|---------------------------------------|-------------------------------------|
| J1≌   | Описание деиствии                                                                                                    | проведения,<br>Исполнители            | выполнения                          |
|       | <ul> <li>Инструкция для участника экзамена, зачитываемая организатором в аудитории перед началом выполнения экзаменационной работы при проведении тренировочного экзамена по информатике и ИКТ в компьютерной форме;</li> <li>черновик участника единого государственного экзамена по информатике и информационно-коммуникационным технологиям в компьютерной форме (далее – черновик участника КЕГЭ);</li> <li>журнал проведения тренировочного экзамена.</li> </ul>                                                                                                    |                                       |                                     |
| 3.    | Обеспечение готовности ППЭ в части настройки основной и резервной станций авторизации                                                                                                    |                                       |                                     |
| 3.1   | Установка и подтверждение настроек <i>основной</i> и <i>резервной</i> станций авторизации в штабе ППЭ                                                                                                    |                                       |                                     |
| 3.1.1 | <ul> <li>Подготовка и установка основной станции авторизации:</li> <li>проверьте корректность системного времени на компьютере, предназначенном для использования в качестве станции авторизации;</li> <li>выполните установку ПО «Станция авторизации»;</li> <li>в разделе «Настройки» укажите;</li> <li>/ Регион: &lt;выберите субъект, в котором проводится экзамен&gt;;</li> <li>/ Код ППЭ: &lt;укажите номер ППЭ, полученный от РЦОИ&gt;;</li> <li>/ Ме компьютера: &lt;в соответствии с присвоенным уникальным номером&gt;&gt;;</li> <li>/ Резервная станция: не отмечается для основной станции авторизации;</li> <li>/ Этап: Тренировочный экзамен;</li> <li>/ Сведения о каналах доступа в Интернет:</li> <li>○ Основной: &lt;выберите тип доступа из выпадающего списка&gt;, в случае выбора значения «Другой» введите описание другого типа доступа;</li> <li>0 Резервный: &lt;выберите тип доступа из выпадающего списка&gt;, в случае выбора значения «Другой» введите описание другого типа доступа, в случае отсутствия резервного канала выберите значение «Отсутствует»;</li> <li>проверьте соединение с тренировочным федеральным порталом по основному и резервному каналам доступа в Интернет:</li> <li>проверьте соединение с тренировочным федеральным порталом по основному и резервному каналам доступа в Интерриет.</li> </ul> | Штаб ППЭ<br>технический<br>специалист | 21.04.2021 -<br>26.04.2021<br>17-00 |
| 312   | Полготовка и установка <i>резервной</i> станции авторизации:                                                                                                    | Штаб ППЭ                              | 21.04.2021 -                        |
| 5.1.2 | <ul> <li>проверьте корректность системного времени на компьютере, предназначенном для использования в качестве станции авторизации;</li> </ul>                                                                                                    | технический<br>специалист             | 26.04.2021<br>17-00                 |

| Nº    | Описание действий                                                                                                    | Место<br>проведения,<br>Исполнители                | Срок<br>выполнения                  |
|-------|----------------------------------------------------------------------------------------------------|----------------------------------------------------|-------------------------------------|
|       | <ul> <li>выполните установку ПО «Станция авторизации»;</li> <li>в разделе «Настройки» выполните настройку станции авторизации и укажите:</li> <li>✓ Регион: &lt;выберите субъект, в котором проводится экзамен&gt;;</li> <li>✓ Код ППЭ: &lt;номер ППЭ, полученный от РЦОИ&gt;;</li> <li>✓ № компьютера: &lt;в соответствии с присвоенным уникальным номером&gt;&gt;;</li> <li>✓ Резервная станция: Отмечен;</li> <li>✓ Этап: Тренировочный экзамен;</li> <li>✓ Сведения о каналах доступа в Интернет:         <ul> <li>○ Основной: &lt;выберите тип доступа из выпадающего списка&gt;, в случае выбора значения «Другой» введите описание другого типа доступа;</li> <li>○ Резервный: &lt;выберите тип доступа из выпадающего списка&gt;, в случае выбора значения «Другой» введите описание другого типа доступа;</li> <li>○ Резервный: &lt;выберите тип доступа из выпадающего списка&gt;, в случае выбора значения «Другой» введите описание другого типа доступа;</li> <li>○ Резервный: &lt;выберите тип доступа из выпадающего списка&gt;, в случае выбора значения «Другой» введите описание другого типа доступа, в случае отсутствия резервного канала выберите значение «Отсутствует»;</li> <li>проверьте соединение с тренировочным федеральным порталом по основному и резервному каналам доступа в Интернет: https://test-eem.rustest.ru/;</li> <li>сохраните выполненные настройки.</li> </ul> </li> <li>Важно. Функции использования резервной станции ограничены. В случае выхода из строя основной станции авторизации для использования резервной станции в настройках снимите флажок «Резервная станция».</li> </ul> |                                                    |                                     |
| 3.1.3 | <ul> <li>Подтверждение настроек основной и резервной станций авторизации:</li> <li>пригласите члена ГЭК для подтверждения настроек основной станции авторизации:</li> <li>проверьте реквизиты станции авторизации: регион, код ППЭ, этап;</li> <li>выполните подтверждение настроек станции авторизации: <ul> <li>перейдите в раздел «Авторизация и ключ»;</li> <li>выберите дату экзамена: 27.04.2021;</li> <li>подключите токен члена ГЭК к станции авторизации и введите пароль к токену;</li> <li>нажмите кнопку «Авторизация»;</li> </ul> </li> <li>Важно. В случае отсутствия назначения члена ГЭК на выбранную дату или в данный ППЭ, настройки будут подтверждены, если токен члена ГЭК соответствует указанному региону, несмотря на сообщение о неуспешной авторизации. Если назначение уже должно быть, проверьте правильность</li> </ul>                                                                                                    | Штаб ППЭ<br>член ГЭК,<br>технический<br>специалист | 21.04.2021 -<br>26.04.2021<br>17-00 |

| Nº    | Описание действий                                                                                                    | Место<br>проведения,<br>Исполнители | Срок<br>выполнения                  |
|-------|----------------------------------------------------------------------------------------------------|-------------------------------------|-------------------------------------|
|       | номера ППЭ и выбранную дату экзамена, при необходимости исправьте.                                                                                                    |                                     |                                     |
|       | - повторите перечисленные действия на <i>резервной</i> станции авторизации.                                                                                                    |                                     |                                     |
| 4.    | Техническая подготовка ППЭ                                                                                                    |                                     |                                     |
| 4.1   | Техническая подготовка компьютеров                                                                                                    |                                     |                                     |
| 4.1.1 | <ul> <li>Присвоение номеров компьютерам, предназначенным для использования при проведении тренировочного экзамена:</li> <li>проверьте технические характеристики компьютеров<sup>3</sup> (ноутбуков), лазерных принтеров и сканеров, предназначенных для проведения тренировочного экзамена, на соответствие требованиям, предъявляемым к оборудованию, согласно Приложению 5.2 Регламента;</li> <li>присвойте всем компьютерам (ноутбукам), которые будут задействованы при проведении тренировочного экзамена, уникальный в рамках ППЭ номер.</li> <li>Важно! Всем компьютерам (ноутбукам) должен быть присвоен уникальный в ППЭ номер, в случае установки на компьютер (ноутбук) нескольких видов ПО, номер компьютера в каждом ПО должен совпадать.</li> <li>При использовании отдельно взятого компьютера (ноутбука), которому в ППЭ присвоен свой уникальный номер, при проведении экзаменов:</li> <li>ДОПУСКАЕТСЯ:</li> <li>устанавливать любые резервные станции и использовать, в случае возникновения нештатной ситуации, взамен вышедшей из строя станции соответствующего типа.</li> <li>НЕ ДОПУСКАЕТСЯ (в том числе запрещается при передаче электронных актов в систему мониторинга готовности ППЭ):</li> <li>устанавливать и совместно использовать в день проведения экзамена основную станцию авторизации и основную станцию сканирования;</li> <li>использовать как основную или резервную станцию одного типа одновременно в двух и более различных акториях.</li> </ul> | ППЭ<br>технический<br>специалист    | 21.04.2021 -<br>26.04.2021<br>17-00 |
| 4.2   | Техническая подготовка основных и резервных станций печати ЭМ                                                                                                    |                                     |                                     |
| 4.2.1 | Установка и ввод сведений об аудитории основных станций печати ЭМ в аудиториях ППЭ:                                                                                                    | Аудитории                           | 21.04.2021 -                        |

<sup>&</sup>lt;sup>3</sup> Технические характеристики компьютеров (ноутбуков), предназначенных для использования в качестве станций КЕГЭ, проверяются перед установкой стандартного ПО (см. п.1.2)

| Nº     | Описание действий                                                                                              | Место<br>проведения,<br>Исполнители | Срок<br>выполнения |
|--------|----------------------------------------------------------------------------------------------------|-------------------------------------|--------------------|
|        | <ul> <li>установите ПО «Станция печати ЭМ» (дистрибутив – «Станция для печати»);</li> </ul>                    | ППЭ                                 | 26.04.2021         |
|        | Важно. Наименование ярлыка для запуска - «Станция для печати». Установка, запуск и работа станции              | технический                         | 17-00              |
|        | печати ЭМ должны осуществляться под учетной записью с правами локального администратора на                     | специалист                          |                    |
|        | всех этапах подготовки и проведения экзамена.                                                                  |                                     |                    |
|        | <ul> <li>при первоначальном запуске ПО введите и сохраните сведения о ППЭ:</li> </ul>                          |                                     |                    |
|        | ✓ Код региона: <код субъекта, в котором проводится экзамен>;                                                   |                                     |                    |
|        | ✓ Код МСУ: <код МСУ, указываемый пунктом при проведении ЕГЭ>;                                                  |                                     |                    |
|        | ✓ Код ППЭ: <номер ППЭ, полученный от РЦОИ>;                                                                    |                                     |                    |
|        | ✓ № компьютера: <b>&lt;в соответствии с присвоенным уникальным номером&gt;</b> ;                               |                                     |                    |
|        | - создайте новый экзамен и на странице <b>Информация об аудитории</b> заполните:                               |                                     |                    |
|        | ✓ Номер аудитории: <номер аудитории, полученный от РЦОИ>;                                                      |                                     |                    |
|        | <ul> <li>Резервная станция: не отмечен;</li> <li>Описат Траниция станция станция станция (Средения)</li> </ul> |                                     |                    |
|        | <ul> <li>Этап: тренировочный экзамен;</li> <li>Пропист: 25 Информотиче и ИИТ (ИЕГО);</li> </ul>                |                                     |                    |
|        | • Предмет: $25 - \mu$ нформатика и ик I (КЕІ $5$ );                                                            |                                     |                    |
| 122    |                                                                                                    | <b>A</b>                            | 21.04.2021         |
| 4.2.2. | гехническая подготовка <i>основных</i> станции печати ЭМ в аудиториях IIIIЭ:                                   | Аудитории                           | 21.04.2021 -       |
|        | <ul> <li>проверьте корректность системного времени;</li> </ul>                                                 | 1111 <i>3</i>                       | 20.04.2021         |
|        | <ul> <li>проверьте работоспособность CD (DVD)-ROM;</li> </ul>                                                  | техническии                         | 17-00              |
|        | <ul> <li>выполните проверку границ печати и тестовую печать бланка регистрации;</li> </ul>                     | специалист                          |                    |
|        | - убедитесь в качестве печати.                                                                                 |                                     |                    |
|        | Подготовьте тестовый комплект бланков регистрации для сканирования при проведении технической                  |                                     |                    |
|        | подготовки станции сканирования в ППЭ.                                                                         |                                     |                    |
| 4.2.3  | Установка и ввод сведений об аудитории <i>резервных станций</i> печати ЭМ:                                     | Штаб ППЭ*4,                         | 21.04.2021 -       |
|        | - установите ПО «Станция печати ЭМ»;                                                                           | технический                         | 26.04.2021         |
|        | - при первоначальном запуске ПО введите и сохраните сведения о ППЭ:                                            | специалист                          | 17-00              |
|        | ✓ Код региона: <код субъекта, в котором проводится экзамен>;                                                   |                                     |                    |
|        | ✓ Код МСУ: <код МСУ, указываемый пунктом при проведении ЕГЭ>;                                                  |                                     |                    |
|        | ✓ Код ППЭ: <номер ППЭ, полученный от РЦОИ>;                                                                    |                                     |                    |
|        | ✓ № компьютера: <в соответствии с присвоенным уникальным номером>;                                             |                                     |                    |

<sup>&</sup>lt;sup>4</sup> \*Место размещения резервных станций может быть изменено в соответствии с порядком, определенным в субъекте Российской Федерации.

| Nº     | Описание действий                                                                                                    | Место<br>проведения,<br>Исполнители           | Срок<br>выполнения                  |
|--------|----------------------------------------------------------------------------------------------------|-----------------------------------------------|-------------------------------------|
|        | <ul> <li>создайте новый экзамен и на странице Информация об аудитории заполните:</li> <li>Иомер аудитории: не заполняется;</li> <li>Резервная станция: отмечен;</li> <li>Этап: Тренировочный экзамен;</li> <li>Предмет: 25 – Информатика и ИКТ (КЕГЭ);</li> <li>Дата экзамена: 27.04.2021.</li> </ul>                                                                                                    |                                               |                                     |
| 4.2.4. | <ul> <li>Техническая подготовка <i>резервных станций</i> печати ЭМ:</li> <li>проверьте корректность системного времени;</li> <li>проверьте работоспособность CD (DVD)-ROM;</li> <li>выполните проверку границ печати и тестовую печать бланка регистрации;</li> <li>убедитесь в качестве печати.</li> <li>Подготовьте тестовый комплект бланков для сканирования при проведении технической подготовки станции сканирования в ППЭ.</li> </ul>                                                                                                    | Штаб ППЭ*,<br>технический<br>специалист       | 21.04.2021 -<br>26.04.2021<br>17-00 |
| 4.3.   | Техническая подготовка <i>основных</i> и <i>резервных</i> станций КЕГЭ<br>Важно! До начала технической подготовки станций КЕГЭ на соответствующие компьютеру (ноутб<br>стандартное ПО в соответствии с п.1.2                                                                                                    | буки) должно быт                              | ъ установлено                       |
| 4.3.1  | <ul> <li>Установка и ввод сведений об аудитории <i>основных</i> станций КЕГЭ в аудиториях ППЭ:</li> <li>установите ПО «Станция КЕГЭ»;</li> <li>при первоначальном запуске ПО введите и сохраните сведения о ППЭ:</li> <li>Код региона: &lt;код субъекта, в котором проводится экзамен&gt;;</li> <li>Код ППЭ: &lt;номер ППЭ, полученный от РЦОИ&gt;;</li> <li>№ компьютера: &lt;в соответствии с присвоенным уникальным номером&gt;;</li> <li>создайте новый экзамен и на странице Информация о рабочем месте:</li> <li>Номер аудитории: &lt;номер аудитории, полученный от РЦОИ&gt;;</li> <li>Признак резерва: не отмечен;</li> <li>Этап: Тренировочный экзамен;</li> <li>Предмет: 25 – Информатика и ИКТ (КЕГЭ);</li> <li>Дата экзамена: 27.04.2021.</li> </ul> Важно. Номер ряда и место в аудиториях в ПО «Станция КЕГЭ» указывать не требуется. | Аудитории<br>ППЭ<br>технический<br>специалист | 21.04.2021 -<br>26.04.2021<br>17-00 |
| 4.3.2  | Техническая подготовка <i>основных</i> станций КЕГЭ:                                                                                                    | Аудитории                                     | 21.04.2021 -                        |

|       |                                                                                                    | Место       | Cross        |
|-------|----------------------------------------------------------------------------------------------------|-------------|--------------|
| N⁰    | Описание действий                                                                                                    | проведения, | Срок         |
|       |                                                                                                    | Исполнители | выполнения   |
|       | <ul> <li>проверьте корректность системного времени;</li> </ul>                                                                         | ППЭ         | 26.04.2021   |
|       | <ul> <li>проверьте работоспособность CD (DVD)-ROM;</li> </ul>                                                                          | технический | 17-00        |
|       | <ul> <li>проверьте работу с техническим КИМ:</li> </ul>                                                                                | специалист  |              |
|       | ✓ просмотрите все страницы КИМ и выполните инструкции по проверке, в том числе убедитесь,                                              |             |              |
|       | что:                                                                                                    |             |              |
|       | <ul> <li>текст задания КИМ четкий и хорошо читаемый;</li> </ul>                                                                        |             |              |
|       | <ul> <li>элементы управления (кнопки, таблица для ввода ответа) не мешают отображению текста<br/>КИМ;</li> </ul>                       |             |              |
|       | <ul> <li>доступны возможности ввода и сохранения ответа на стандартное задание и на задание с<br/>ответом в табличном виде;</li> </ul> |             |              |
|       | <ul> <li>доступны возможности сохранения прилагаемых файлов к заданиям, сохраненные файлы<br/>находятся в выбранной папке;</li> </ul>  |             |              |
|       | <ul> <li>кнопок вызова инструкции в ПО и сворачивания станции работоспособны;</li> </ul>                                               |             |              |
|       | <ul> <li>установленное стандартное ПО работоспособно одновременно со станцией КЕГЭ.</li> </ul>                                         |             |              |
| 4.3.3 | Установка и ввод сведений об аудитории резервных станций КЕГЭ:                                                                         | Штаб ППЭ*   | 21.04.2021 - |
|       | - установите ПО «Станция КЕГЭ»;                                                                                                    | технический | 26.04.2021   |
|       | - при первоначальном запуске ПО введите и сохраните сведения о ППЭ:                                                                    | специалист  | 17-00        |
|       | ✓ Код региона: <b>&lt;код субъекта, в котором проводится</b> экзамен>;                                                                 |             |              |
|       | ✓ Код ППЭ: <номер ППЭ, полученный от РЦОИ>;                                                                                            |             |              |
|       | ✓ № компьютера: <в соответствии с присвоенным уникальным номером>;                                                                     |             |              |
|       | - создайте новый экзамен и на странице Информация о рабочем месте:                                                                     |             |              |
|       | ✓ Номер аудитории: не заполняется;                                                                                                    |             |              |
|       | ✓ Признак резерва: отмечен;                                                                                                    |             |              |
|       | ✓ Этап: Тренировочный экзамен;                                                                                                    |             |              |
|       | ✓ Предмет: 25 – Информатика и ИКТ (КЕГЭ);                                                                                              |             |              |
|       | ✓ Дата экзамена: 27.04.2021.                                                                                                    |             |              |
|       | Важно. Номер ряда и место в аудиториях в ПО «Станция КЕГЭ» указывать не требуется.                                                     |             |              |
| 4.3.3 | Техническая подготовка резервных станций КЕГЭ:                                                                                         | Штаб ППЭ*   | 21.04.2021 - |
|       | - проверьте корректность системного времени;                                                                                           | технический | 26.04.2021   |
|       | - проверьте работоспособность CD (DVD)-ROM;                                                                                            | специалист  | 17-00        |

| Nº    | Описание действий                                                                                                    | Место<br>проведения, | Срок         |
|-------|----------------------------------------------------------------------------------------------------|----------------------|--------------|
|       |                                                                                                    | Исполнители          | выполнения   |
|       | <ul> <li>проверьте работу с техническим КИМ:</li> </ul>                                                                                |                      |              |
|       | ✓ просмотрите все страницы КИМ и выполните инструкции по проверке, в том числе убедитесь,                                              |                      |              |
|       |                                                                                                    |                      |              |
|       | – текст задания Ким четкии и хорошо читаемыи;                                                                                          |                      |              |
|       | - элементы управления (кнопки, таолица для ввода ответа) не мешают отображению текста<br>КИМ;                                          |                      |              |
|       | <ul> <li>доступны возможности ввода и сохранения ответа на стандартное задание и на задание с<br/>ответом в табличном виде;</li> </ul> |                      |              |
|       | - доступны возможности сохранения прилагаемых файлов к заданиям, сохраненные файлы                                                     |                      |              |
|       | находятся в выбранной папке;                                                                                                    |                      |              |
|       | <ul> <li>кнопок вызова инструкции в ПО и сворачивания станции работоспособны;</li> </ul>                                               |                      |              |
|       | <ul> <li>установленное стандартное ПО работоспособно одновременно со станцией КЕГЭ.</li> </ul>                                         |                      |              |
| 4.4   | Техническая подготовка <i>основной</i> и <i>резервной</i> станций сканирования в ППЭ                                                   |                      |              |
| 4.4.1 | Техническая подготовка <i>основной</i> станции сканирования в ППЭ:                                                                     | Штаб ППЭ             | 21.04.2021 - |
|       | - установите ПО «Станция сканирования в ППЭ»;                                                                                          | технический          | 26.04.2021   |
|       | Важно. Установка, запуск и работа станции сканирования в ППЭ должны осуществляться под учетной                                         | специалист           | 17-00        |
|       | записью с правами локального администратора на всех этапах подготовки и проведения экзамена.                                           |                      |              |
|       | - при первоначальном запуске ПО на основной станции сканирования в ППЭ введите и сохраните                                             |                      |              |
|       | сведения о ППЭ:                                                                                                    |                      |              |
|       | ✓ Код региона: <код субъекта, в котором проводится экзамен>;                                                                           |                      |              |
|       | ✓ Код МСУ: <код МСУ, указываемый пунктом при проведении ЕГЭ>;                                                                          |                      |              |
|       | ✓ Код ШГЭ: <номер ШГЭ, полученный от РЦОИ>;                                                                                            |                      |              |
|       | ✓ Номер компьютера: <в соответствии с присвоенным уникальным номером>;                                                                 |                      |              |
|       | ✓ Резервная станция: не отмечен;                                                                                                    |                      |              |
|       | - создаите новыи экзамен с реквизитами:                                                                                                |                      |              |
|       | ✓ Этап: Іренировочный экзамен;                                                                                                    |                      |              |
|       | • предмет: $25 - $ информатика и ик I (КЕІ Э);                                                                                         |                      |              |
|       | ✓ дата экзамена: 27.04.2021.                                                                                                    |                      |              |
|       | - выполните техническую подготовку <i>основной</i> станции сканирования в 1111.3:                                                      |                      |              |
|       | • выосрите сканер,<br>• распанатайта эталонный калиброронный пист, поступный по ссылка на страница тоущисской                          |                      |              |
|       | · распочатаюте эталонный калиоровочный лист, доступный по ссылке на странице технической                                               |                      |              |

|       |                                                                                                    | Место                     | Cnor                |
|-------|----------------------------------------------------------------------------------------------------|---------------------------|---------------------|
| Nº    | Описание действий                                                                                                    | проведения,               | выполнения          |
|       |                                                                                                    | Исполнители               |                     |
|       | <ul> <li>подготовки (при печати необходимо установить масштаб 100%);</li> <li>✓ выполните калибровку сканера с использованием эталонного калибровочного листа (доступен по ссылке в ПО «Станция сканирования в ППЭ»);</li> <li>✓ проведите тестовое сканирование напечатанных на основных станциях печати ЭМ тестовых бланков регистрации, тестовой формы 13-03-К;</li> <li>✓ сохраните результаты тестового пакета сканирования (файл с расширением *.bnk) для передачи в РЦОИ на флеш-накопитель для переноса данных между станциями ППЭ.</li> <li>Важно. Тестовый комплект форм ППЭ включен в дистрибутив станции сканирования в ППЭ и доступен по ссылке в окне тестового сканирования. При печати тестового набора форм необходимо</li> </ul> |                           |                     |
|       | установить масштаб 100%, распечатанные формы должны быть яркими и четкими, без поворота относительно границ листа, штрих-код и QR-код должны быть четкими, без пробелов.                                                                                                    |                           |                     |
| 4.4.2 | Техническая подготовка резервной станции сканирования в ППЭ:                                                                                                    | Штаб ППЭ                  | 21.04.2021 -        |
|       | <ul> <li>установите ПО «Станция сканирования в ППЭ»;</li> <li>при первоначальном запуске ПО на <i>резервной</i> станции сканирования в ППЭ введите и сохраните сведения о ППЭ:</li> </ul>                                                                                                    | технический<br>специалист | 26.04.2021<br>17-00 |
|       | ✓ Код региона: <код субъекта, в котором проводится экзамен>;                                                                                                    |                           |                     |
|       | ✓ Код МСУ: <код МСУ, указываемый пунктом при проведении ЕГЭ>;                                                                                                    |                           |                     |
|       | ✓ Код ППЭ: <номер ППЭ, полученный от РЦОИ>;                                                                                                    |                           |                     |
|       | <ul> <li>и помер компьютера: &lt;в соответствии с присвоенным уникальным номером&gt;;</li> <li>✓ Резервная станция: отмечен;</li> </ul>                                                                                                    |                           |                     |
|       | <ul> <li>создайте новый экзамен с реквизитами:</li> </ul>                                                                                                    |                           |                     |
|       | ✓ Этап: Тренировочный экзамен;                                                                                                    |                           |                     |
|       | ✓ Предмет: 25 – Информатика и ИКТ (КЕГЭ);                                                                                                    |                           |                     |
|       | ✓ Дата экзамена: 27.04.2021.                                                                                                    |                           |                     |
|       | - выполните техническую подготовку <i>резервнои</i> станции сканирования в ППЭ:                                                                                                    |                           |                     |
|       | • BIOCPUTE CRAHED,<br>• BIOCPUTE RAME RAME ROPER CHEMAN ROPAUMEM REPORT REPORT REPORT $\mathcal{L}$                                                                                                    |                           |                     |
|       | $\checkmark$ провелите тестовое сканирование напечатанных на резервных станимих печати $\Im$ М тестовых                                                                                                    |                           |                     |
|       | бланков регистрации, тестовой формы 13-03-К;                                                                                                    |                           |                     |
|       | ✓ сохраните результаты тестового сканирования (файл с расширением *.bnk) для передачи в                                                                                                    |                           |                     |

|       |                                                                                                    | Место        | Cnor         |
|-------|----------------------------------------------------------------------------------------------------|--------------|--------------|
| Nº    | Описание действий                                                                                                    | проведения,  | выполнения   |
|       | РИОИ на флеш-накопитель для переноса данных между станциями ППЭ                                                                                                    | исполнители  |              |
| 15    |                                                                                                    |              |              |
| 4.5.1 | Завершение технической подготовки ппо на основной и резервной станциях авторизации<br>Настройка соелинения с РИОИ на основной станции авторизации:                          | Штаб ППЭ     | 21.04.2021 - |
| 4.3.1 |                                                                                                    | технический  | 26.04.2021 - |
|       | – на <i>основнои</i> станции авторизации в разделе «Настроики» получите настроики РЦОИ;                                                                                     | спениалист   | 17-00        |
|       | <ul> <li>проверьте наличие соединения с РЦОИ по основному и резервному каналам доступа в интернет;</li> <li>в постоя с основному с рцои.</li> </ul>                         |              |              |
|       | <ul> <li>в разделе «Отправка в РЦОИ» передаите в РЦОИ тестовыи пакет сканирования с основной станции<br/>сканирования в ППЭ;</li> </ul>                                     |              |              |
|       | – дождитесь статуса «Передан».                                                                                                    |              |              |
|       | <b>Важно.</b> Функции получения настроек РЦОИ (адреса сервера РЦОИ) и передачи тестового пакета с бланками доступны только после подтверждения настроек станции авторизации |              |              |
| 4.5.2 | Настройка соединения с РЦОИ на резервной станции авторизации:                                                                                                    | Штаб ППЭ     | 21.04.2021 - |
|       | – на <i>резервной</i> станшии авторизации в разделе «Настройки» получите настройки РЦОИ:                                                                                    | технический  | 26.04.2021   |
|       | – проверьте наличие соединения с РЦОИ по основному и резервному каналам доступа в Интернет;                                                                                 | специалист   | 17-00        |
|       | <ul> <li>в разделе «Отправка в РЦОИ» передайте в РЦОИ тестовый пакет сканирования с <i>резервной</i> станции сканирования в ППЭ;</li> </ul>                                 |              |              |
|       | – дождитесь статуса «Передан».                                                                                                    |              |              |
| 4.5.3 | Передача статуса в систему мониторинга (тренировочная версия):                                                                                                    | Штаб ППЭ     | 22.04.2021 - |
|       | - на основной станции авторизации в разделе «Мониторинг» передайте статус «Техническая                                                                                      | технический  | 26.04.2021   |
|       | подготовка пройдена».                                                                                                    | специалист   | 17-00        |
|       | Важно. Функция передачи статуса в систему мониторинга готовности ППЭ доступна только после                                                                                  |              |              |
|       | подтверждения настроек и только на основной станции авторизации.                                                                                                    |              |              |
| 5.    | Контроль технической готовности                                                                                                    |              |              |
| 5.1   | Контроль технической готовности основной и резервной станций авторизации, авторизация членов                                                                                | ГЭК          |              |
| 5.1.1 | Контроль технической готовности резервной станции авторизации:                                                                                                    | Штаб ППЭ     | 23.04.2021 - |
|       | - на компьютере с резервной станцией авторизации проверьте корректность системного времени;                                                                                 | член ГЭК,    | 26.04.2021   |
|       | - в разделе «Настройки» проверьте реквизиты станции авторизации: код региона, код ППЭ, этап,                                                                                | руководитель | 17-00        |
|       | сведения об основном и резервном каналах доступа в Интернет;                                                                                                    | ппЭ,         |              |
|       | - в разделе «Настройки» проверьте соединение с тренировочным федеральным порталом и сервером                                                                                | специалист   |              |
|       |                                                                                                    | специалист   |              |

| N⁰    | Описание действий                                                                                                    | Место<br>проведения,                                                       | Срок<br>выполнения                  |
|-------|----------------------------------------------------------------------------------------------------|----------------------------------------------------------------------------|-------------------------------------|
|       | <ul> <li>РЦОИ по основному и резервному каналам доступа в Интернет;</li> <li>в разделе «Отправка в РЦОИ» проверьте наличие статуса «Подтвержден» переданного в РЦОИ тестового пакета с результатами тестового сканирования на <i>резервной</i> станции сканирования в ППЭ;</li> <li>в разделе «Мониторинг» передайте акт технической готовности <i>резервной</i> станции авторизации.</li> <li>Важно. Сведения об основном и резервном канале доступа в Интернет передаются на тренировочный федеральный портал при передаче акта технической готовности станции станции авторизации авторизации.</li> </ul>                                                                                                    | исполнители                                                                |                                     |
| 5.1.2 | <ul> <li>Контроль технической готовности <i>основной</i> станции авторизации:</li> <li>на компьютере с <i>основной</i> станцией авторизации проверьте корректность системного времени;</li> <li>в разделе «Настройки» проверьте реквизиты станции авторизации: код региона, код ППЭ, этап, сведения об основном и резервном каналах доступа в Интернет;</li> <li>в разделе «Настройки» проверьте соединение с тренировочным федеральным порталом и сервером РЦОИ по основному и резервному каналам доступа в Интернет;</li> <li>в разделе «Отправка в РЦОИ» проверьте наличие статуса «Подтвержден» переданного в РЦОИ тестового пакета с результатами тестового сканирования на <i>основной</i> станции сканирования в ППЭ;</li> <li><i>в разделе «Настройки» получите пакет с сертификатами специалистов РЦОИ и сохраните на флеш-накопитель для переноса данных между станциями ПП</i>Э.</li> </ul> | Штаб ППЭ<br>член ГЭК,<br>руководитель<br>ППЭ,<br>технический<br>специалист | 23.04.2021 -<br>26.04.2021<br>17-00 |
| 5.1.3 | <ul> <li>Авторизация токенов членов ГЭК на <i>основной</i> станции авторизации:</li> <li>Важно. В системе мониторинга готовности ППЭ учитывается авторизация не ранее двух рабочих дней до даты экзамена.</li> <li>в разделе «Авторизация и ключ» проведите авторизацию всех токенов членов ГЭК, предназначенных для использования в ППЭ при проведении тренировочного экзамена, используя кнопку «Авторизация»: <ul> <li>проверьте дату экзамена: 27.04.2021;</li> <li>подключите токен члена ГЭК к станции авторизации и введите пароль к токену;</li> <li>нажмите кнопку «Авторизация».</li> </ul> </li> <li><i>Важно. Убедитесь в наличии назначения каждого члена ГЭК на выбранную дату.</i></li> </ul>                                                                                                    | Штаб ППЭ<br>член ГЭК,<br>руководитель<br>ППЭ,<br>технический<br>специалист | 23.04.2021 -<br>26.04.2021<br>17-00 |
| 5.2   | Контроль технической готовности <i>основных</i> и <i>резервных</i> станций печати ЭМ                                                                                                    |                                                                            |                                     |

| Nº    | Описание действий                                                                                                    | Место<br>проведения,<br>Исполнители | Срок<br>выполнения |
|-------|----------------------------------------------------------------------------------------------------|-------------------------------------|--------------------|
| 5.2.1 | Контроль технической готовности основных станций печати ЭМ в аудиториях ППЭ:                                                 | Аудитории                           | 23.04.2021 -       |
|       | <ul> <li>проверьте реквизиты станции печати ЭМ:</li> </ul>                                                                   | ППЭ                                 | 26.04.2021         |
|       | ✓ Код региона: <код субъекта, в котором проводится экзамен>;                                                                 | член ГЭК,                           | 17-00              |
|       | ✓ Код МСУ: <код МСУ, указываемый пунктом при проведении ЕГЭ>;                                                                | руководитель                        |                    |
|       | ✓ Код ППЭ: <номер ППЭ, полученный от РЦОИ>;                                                                                  | ППЭ,                                |                    |
|       | ✓ № компьютера: <в соответствии с присвоенным уникальным номером>;                                                           | технический                         |                    |
|       | <ul> <li>проверьте реквизиты экзамена:</li> </ul>                                                                            | специалист                          |                    |
|       | ✓ Номер аудитории: <номер аудитории, полученный от РЦОИ>;                                                                    |                                     |                    |
|       | ✓ Признак резерва: не отмечен;                                                                                               |                                     |                    |
|       | ✓ Этап: Тренировочный экзамен;                                                                                               |                                     |                    |
|       | ✓ Предмет: 25 – Информатика и ИКТ (КЕГЭ);                                                                                    |                                     |                    |
|       | ✓ Дата экзамена: <b>27.04.2021</b> ;                                                                                         |                                     |                    |
|       | - выполните следующие действия на странице <b>Техническая подготовка</b> в рамках контроля                                   |                                     |                    |
|       | технической готовности:                                                                                                    |                                     |                    |
|       | ✓ проверка системного времени;                                                                                               |                                     |                    |
|       | ✓ проверка работоспособности CD (DVD)-ROM;                                                                                   |                                     |                    |
|       | ✓ печать тестовои страницы границ печати;                                                                                    |                                     |                    |
|       | <ul> <li>проверка качества тестового бланка регистрации, напечатанного при проведении техническои<br/>подготовки;</li> </ul> |                                     |                    |
|       | ✓ проверка токена члена ГЭК;                                                                                                 |                                     |                    |
|       | <ul> <li>напечатайте протокол технической готовности;</li> </ul>                                                             |                                     |                    |
|       | - сохраните акт технической готовности на флеш-накопитель для переноса данных между станциями                                |                                     |                    |
|       | ППЭ (папка PPE_Export) для дальнейшей регистрации станций на тренировочном федеральном                                       |                                     |                    |
|       | портале.                                                                                                    |                                     |                    |
| 5.2.2 | Контроль технической готовности резервных станций печати ЭМ:                                                                 | Штаб ППЭ*                           | 23.04.2021 -       |
|       | <ul> <li>проверьте реквизиты станции печати ЭМ:</li> </ul>                                                                   | член ГЭК,                           | 26.04.2021         |
|       | ✓ Код региона: <код субъекта, в котором проводится экзамен>;                                                                 | руководитель                        | 17-00              |
|       | ✓ Код МСУ: <код МСУ, указываемый пунктом при проведении ЕГЭ>;                                                                | ППЭ,                                |                    |
|       | ✓ Код ППЭ: <номер ППЭ, полученный от РЦОИ>;                                                                                  | технический                         |                    |
|       | ✓ № компьютера: <в соответствии с присвоенным уникальным номером>;                                                           | специалист                          |                    |
|       | <ul> <li>проверьте реквизиты экзамена:</li> </ul>                                                                            |                                     |                    |

|       |                                                                                                    | Место                                                                              | Cnor                                |
|-------|----------------------------------------------------------------------------------------------------|------------------------------------------------------------------------------------|-------------------------------------|
| N⁰    | Описание действий                                                                                                    | проведения,                                                                        | Срок                                |
|       |                                                                                                    | Исполнители                                                                        | выполнения                          |
|       | <ul> <li>✓ Номер аудитории: не заполняется;</li> <li>✓ Признак резерва: отмечен;</li> <li>✓ Этап: Тренировочный экзамен;</li> <li>✓ Предмет: 25 – Информатика и ИКТ (КЕГЭ);</li> <li>✓ Дата экзамена: 27.04.2021.</li> <li>– выполните следующие действия на странице Техническая подготовка в рамках контроля технической готовности:</li> <li>✓ проверка системного времени;</li> <li>✓ проверка работоспособности CD (DVD)-ROM;</li> <li>✓ печать тестовой страницы границ печати;</li> <li>✓ проверка качества тестового бланка регистрации, напечатанного при проведении технической подготовки;</li> <li>✓ проверка токена члена ГЭК;</li> <li>– напечатайте протокол технической готовности;</li> <li>– сохраните акт технической готовности на флеш-накопитель для переноса данных между станциями ППЭ (папка PPE_Export) для дальнейшей регистрации станций на тренировочном федеральном портале</li> </ul>                                                                                                 |                                                                                    |                                     |
| 5.3   | Контроль технической готовности <i>основных</i> и <i>резервных</i> станций КЕГЭ                                                                                                    |                                                                                    |                                     |
| 5.3.1 | <ul> <li>Контроль технической готовности основных и резервных станций КЕГЭ</li> <li>Контроль технической готовности основных станций КЕГЭ в аудиториях ППЭ:</li> <li>проверьте наличие установленного стандартного ПО, предоставляемого участнику во время экзамена, в соответствии с подготовленным техническим специалистом перечнем стандартного ПО, установленного в ППЭ (указанный перечень готовится на основе перечня стандартного ПО, предоставляемого участнику экзамена во время экзамена, сформированного ОИВ):</li> <li>✓ редактор (редакторы) электронных таблиц;</li> <li>✓ текстовый редактор (редакторы);</li> <li>✓ среды программирования на языках: Школьный алгоритмический язык, C#, C++, Pascal, Java, Python).</li> <li>проверьте реквизиты станции КЕГЭ:</li> <li>✓ Код региона: &lt;код субъекта, в котором проводится экзамен&gt;;</li> <li>✓ Код ППЭ: &lt;номер ППЭ, полученный от РЦОИ&gt;;</li> <li>✓ № компьютера: &lt;в соответствии с присвоенным уникальным номером&gt;:</li> </ul> | Аудитории<br>ППЭ<br>член ГЭК,<br>руководитель<br>ППЭ,<br>технический<br>специалист | 23.04.2021 -<br>26.04.2021<br>17-00 |

|       |                                                                                                    | Место       | Cnor         |
|-------|----------------------------------------------------------------------------------------------------|-------------|--------------|
| N⁰    | Описание действий                                                                                                    | проведения, | Срок         |
|       |                                                                                                    | Исполнители | выполисния   |
|       | <ul> <li>проверьте реквизиты экзамена:</li> </ul>                                                                                                   |             |              |
|       | ✓ Номер аудитории: <номер аудитории, полученный от РЦОИ>;                                                                                           |             |              |
|       | ✓ Признак резерва: не отмечен;                                                                                                    |             |              |
|       | ✓ Этап: Тренировочный экзамен;                                                                                                    |             |              |
|       | ✓ Предмет: 25 – Информатика и ИКТ (КЕГЭ);                                                                                                    |             |              |
|       | ✓ Дата экзамена: 27.04.2021.                                                                                                    |             |              |
|       | <ul> <li>загрузите КИМ с электронного носителя:</li> </ul>                                                                                          |             |              |
|       | ✓ отделите электронный носитель с бланками регистрации и передайте руководителю ППЭ для                                                             |             |              |
|       | хранения в сейфе ППЭ, перенесите электронный носитель с КИМ в аудитории со станциями                                                                |             |              |
|       | КЕГЭ, передайте техническому специалисту;                                                                                                    |             |              |
|       | ✓ вскройте электронный носитель с КИМ и загрузите КИМ на каждую станцию КЕГЭ;                                                                       |             |              |
|       | ✓ по окончании загрузки КИМ передайте электронный носитель с КИМ члену ГЭК, для его                                                                 |             |              |
|       | возвращения в штао ППЭ.                                                                                                    |             |              |
|       | - выполните следующие деиствия на странице <b>гехническая подготовка</b> в рамках контроля                                                          |             |              |
|       | техническои готовности:                                                                                                    |             |              |
|       | <ul> <li>проверка корректности системного времени;</li> </ul>                                                                                       |             |              |
|       | <ul> <li>загрузка пакета с сертификатами специалистов РЦОИ;</li> </ul>                                                                              |             |              |
|       | • проверка раооты с техническим КИМ:                                                                                                    |             |              |
|       | <ul> <li>текст задании КИМ четкии, хорошо читаем, элементы управления (кнопки, таолица для<br/>ввола ответов) не мещают его отображению:</li> </ul> |             |              |
|       | - успешно выполнены ввол и сохранение ответов на станлартное залание и на залание с                                                                 |             |              |
|       | ответом в табличном виде:                                                                                                    |             |              |
|       | <ul> <li>успешно сохранены прилагаемые файлы к заданиям;</li> </ul>                                                                                 |             |              |
|       | - кнопки вызова инструкции в ПО и сворачивания станции работоспособны;                                                                              |             |              |
|       | - установленное стандартное ПО работоспособно одновременно со станцией КЕГЭ;:                                                                       |             |              |
|       | ✓ сохранение кода активации экзамена и передача его руководителю ППЭ;                                                                               |             |              |
|       | ✓ проверка токена члена ГЭК;                                                                                                    |             |              |
|       | - сохраните на флеш-накопитель паспорт станции КЕГЭ и электронный акт технической готовности                                                        |             |              |
|       | для последующей передачи в систему мониторинга.                                                                                                    |             |              |
| 5.3.2 | Контроль технической готовности резервных станций КЕГЭ:                                                                                             | Штаб ППЭ    | 23.04.2021 - |
|       | - проверьте наличие установленного стандартного ПО, предоставляемого участнику во время                                                             | член ГЭК,   | 26.04.2021   |

| Nº | Описание действий                                                                                                    | Место<br>проведения,<br>Исполнители               | Срок<br>выполнения |
|----|----------------------------------------------------------------------------------------------------|---------------------------------------------------|--------------------|
|    | <ul> <li>экзамена, в соответствии с подготовленным техническим специалистом перечнем стандартного ПО, установленного в ППЭ (указанный перечень готовится на основе перечия стандартного ПО, предоставляемого участнику экзамена во время экзамена, сформированного OUB):</li> <li>/ редактор (редакторы) электронных таблиц;</li> <li>/ текстовый редактор (редакторы);</li> <li>/ среды программирования на языках: Школьный алгоритмический язык, C#, C++, Paseal, Java, Python).</li> <li>проверьте реквизиты станции КЕГЭ:</li> <li>/ Код региона: &lt;код субъекта, в котором проводится экзамен&gt;;</li> <li>/ Код региона: &lt;код субъекта, в котором проводится экзамен&gt;;</li> <li>/ Код ППЭ: &lt;номер ППЭ, полученный от РЦОИ&gt;;</li> <li>/ Ме компьютера: &lt;в соответствии с присвоенным уникальным номером&gt;;</li> <li>проверьте реквизиты экзамена:</li> <li>/ Номер аудитории: не заполняется;</li> <li>/ Признак резерва: отмечен;</li> <li>/ Этап: Тренировочный экзамен;</li> <li>/ Предмет: 25 - Информатика и ИКТ (КЕГЭ);</li> <li>/ Дата экзамена: 27.04.2021.</li> <li>загрузите КИМ с электронный носитель с бланками регистрации и передайте руководителю ППЭ для хранения в сейфе ППЭ, перенесите электронный носитель с КИМ на каждую станциями КЕГЭ;</li> <li>/ в скройте электронный носитель с КИМ и загрузите КИМ на каждую станцию КЕГЭ;</li> <li>/ по окончании загрузки КИМ передайте электронный носитель с КИМ члену ГЭК, для его возвращения в штаб ППЭ.</li> <li>выполните следующие действия на странице Техническая подготовка в рамках контроля технической готовности:</li> <li>/ проверка корректиюти системного времени;</li> <li>/ проверка корректиоти истемного времени;</li> <li>/ проверка корректиоти истемного времени;</li> <li>/ проверка корректности китемного времени;</li> <li>/ проверка корректности кИИМ;</li> <li>/ проверка корректисти истемного времени;</li> <li>/ проверка корректисти истемного времени;</li> <li>/ проверка корректисти истемного времени;</li> <li>/ проверка корректисти истемного времени;</li> <li>/ проверка коррекническим КИМ;</li> <li>/ проверк</li></ul> | руководитель<br>ППЭ,<br>технический<br>специалист | 17-00              |
|    | <ul> <li>✓ проверка корректности системного времени;</li> <li>✓ загрузка пакета с сертификатами специалистов РЦОИ;</li> <li>✓ проверка работы с техническим КИМ;</li> <li>– текст заданий КИМ четкий, хорошо читаем, элементы управления (кнопки, таблица для ввода ответов) не мешают его отображению;</li> </ul>                                                                                                    |                                                   |                    |

| Nº                  | Описание действий                                                                                                    | Место<br>проведения,<br>Исполнители                            | Срок<br>выполнения  |
|---------------------|----------------------------------------------------------------------------------------------------|----------------------------------------------------------------|---------------------|
|                     | <ul> <li>успешно выполнены ввод и сохранение ответов на стандартное задание и на задание с ответом в табличном виде;</li> <li>успешно сохранены прилагаемые файлы к заданиям;</li> <li>кнопки вызова инструкции в ПО и сворачивания станции работоспособны;</li> <li>установленное стандартное ПО работоспособно одновременно со станцией КЕГЭ;</li> <li>✓ проверка токена члена ГЭК;</li> <li>сохраните на флеш-накопитель паспорт станции КЕГЭ и электронный акт технической готовности для последующей передачи в систему мониторинга.</li> </ul>                                                                                                    |                                                                |                     |
| <b>5.4</b><br>5.4.1 | Контроль технической готовности <i>основной и резервной</i> станций сканирования в ШІЭ<br>Контроль технической готовности <i>основной</i> станции сканирования в ППЭ:                                                                                                    | Штаб ППЭ                                                       | 23.04.2021 -        |
|                     | <ul> <li>проверьте реквизиты станции сканирования в ППЭ:</li> <li>Код региона: &lt;код субъекта, в котором проводится экзамен&gt;;</li> <li>Код МСУ: &lt;код МСУ, указываемый пунктом при проведении ЕГЭ&gt;;</li> <li>Код ППЭ: &lt;номер ППЭ, полученный от РЦОИ&gt;;</li> <li>Номер компьютера: &lt;в соответствии с присвоенным уникальным номером&gt;;</li> <li>Резервная станция: не отмечен;</li> <li>проверьте реквизиты экзамена:</li> <li>Этап: Тренировочный экзамен;</li> <li>Предмет: 25 – Информатика и ИКТ (КЕГЭ).</li> <li>Дата экзамена: 27.04.2021.</li> <li>выполните следующие действия на странице Техническая подготовка в рамках контроля технической готовности:</li> <li>проверка системного времени;</li> <li>загрузка пакета с сертификатами специалистов РЦОИ;</li> <li>тестовое сканирование не менее одного из предоставленных тестовых бланков регистрации повторно, оцените качество сканирования;</li> <li>проверка токена члена ГЭК;</li> <li>сохраните протокол и акт технической готовности на флеш-накопитель для переноса данных между станциями ППЭ (папка РРЕ_Ехрот) для дальнейшей регистрации станций на тренировочном федеральном портале.</li> </ul> | член ГЭК,<br>руководитель<br>ППЭ,<br>технический<br>специалист | 26.04.2021<br>17-00 |

|       |                                                                                                    | Место                | Cnow               |
|-------|----------------------------------------------------------------------------------------------------|----------------------|--------------------|
| N⁰    | Описание действий                                                                                                    | проведения,          | срок<br>выполнения |
|       |                                                                                                    | Исполнители          | выполнения         |
| 5.4.2 | Контроль технической готовности резервной станции сканирования в ППЭ:                                                                                                    | Штаб ППЭ             | 23.04.2021 -       |
|       | <ul> <li>проверьте реквизиты станции сканирования в ППЭ:</li> </ul>                                                                                                    | член ГЭК,            | 26.04.2021         |
|       | ✓ Код региона: <код субъекта, в котором проводится экзамен>;                                                                                                    | руководитель         | 17-00              |
|       | ✓ Код МСУ: <код МСУ, указываемый пунктом при проведении ЕГЭ>;                                                                                                    | ШІЭ,                 |                    |
|       | ✓ Код ППЭ: <номер ППЭ, полученный от РЦОИ>;                                                                                                    | технический          |                    |
|       | ✓ Номер компьютера: <в соответствии с присвоенным уникальным номером>;                                                                                                    | специалист           |                    |
|       | ✓ Резервная станция: отмечен;                                                                                                    |                      |                    |
|       | <ul> <li>проверьте реквизиты экзамена:</li> </ul>                                                                                                    |                      |                    |
|       | ✓ Этап: Тренировочный экзамен;                                                                                                    |                      |                    |
|       | ✓ Предмет: 25 – Информатика и ИКТ (КЕГЭ);                                                                                                    |                      |                    |
|       | ✓ Дата экзамена: 27.04.2021                                                                                                    |                      |                    |
|       | - выполните следующие действия на странице <b>Техническая подготовка</b> в рамках контроля                                                                                             |                      |                    |
|       | техническои готовности:                                                                                                    |                      |                    |
|       | ✓ проверка системного времени;                                                                                                    |                      |                    |
|       | <ul> <li>✓ загрузка пакета с сертификатами специалистов РЦОИ;</li> </ul>                                                                                                    |                      |                    |
|       | • тестовое сканирование не менее одного из предоставленных тестовых оланков регистрации                                                                                                |                      |                    |
|       | повторно, оцените качество сканирования,                                                                                                    |                      |                    |
|       | <ul> <li>проверка токена члена г ЭК,</li> <li>сохраните протокод и акт технической готорности на флени накопители, для переноса дани и межди.</li> </ul>                               |                      |                    |
|       | - сохраните протокол и акт технической тотовности на флеш-накопитель для переноса данных между<br>станциями ППЭ (папка PDF Export) иля пап нейшей регистрации станций на тренировонном |                      |                    |
|       | фелерации портале                                                                                                    |                      |                    |
|       |                                                                                                    |                      |                    |
| 5.5   | Завершение контроля техническои готовности                                                                                                    |                      | 22.04.2021         |
| 5.5.1 | Регистрация станции на тренировочном федеральном портале:                                                                                                    | Штао ППЭ             | 23.04.2021 -       |
|       | - на основной станции авторизации в разделе «Мониторинг» загрузите электронные акты                                                                                                    | член 1 ЭК,           | 26.04.2021         |
|       | технической готовности всех основных и резервных станций печати ЭМ, станций КЕГЭ, станций                                                                                              | руководитель         | 17-00              |
|       | сканирования в ППЭ;                                                                                                    | ППЭ,<br>таччича аччё |                    |
|       | Важно. При передаче актов реализованы дополнительные проверки используемых компьютеров                                                                                                 | техническии          |                    |
|       | (ноутбуков). Передача запрещена в случаях:                                                                                                    | специалист           |                    |
|       | ✓ использования одного компьютера как нескольких основных станций (организатора и                                                                                                    |                      |                    |
|       | сканирования в ППЭ, организатора и авторизации, сканирования в ППЭ и авторизации,                                                                                                    |                      |                    |

|       |                                                                                                    | Место                                                                      | Choic                               |
|-------|----------------------------------------------------------------------------------------------------|----------------------------------------------------------------------------|-------------------------------------|
| Nº    | Описание действий                                                                                                    | проведения,                                                                | срок<br>выполнения                  |
| 5.5.2 | <ul> <li>организатора и КЕГЭ, сканирования в ППЭ и КЕГЭ, авторизации и КЕГЭ);</li> <li>✓ использования номера аудитории, отличного от данных «рассадки»;</li> <li>✓ неуникального использования номера компьютера в ППЭ;</li> <li>✓ передачи в день экзамена акта основной станции после установки статуса «Контроль технической готовности завершен»;</li> <li>– передайте акт технической готовности <i>основной</i> станции авторизации.</li> <li>Передача статуса в систему мониторинга (тренировочная версия):</li> <li>– на <i>основной</i> станции авторизации в разделе «Мониторинг» передайте статус «Контроль технической готовности завершён».</li> <li>Важно. Передача статуса завершения контроля технической готовности возможна только при условии наличия на тренировочном федеральном портале сведений о количестве автоматически распределенных участников по аудиториям ППЭ («рассадка»), а также при наличии переданных электронных актов технической готовности станций печати ЭМ для каждой аудитории проведения.</li> </ul> | Штаб ППЭ<br>член ГЭК,<br>руководитель<br>ППЭ,<br>технический<br>специалист | 23.04.2021 -<br>26.04.2021<br>17-00 |
| 5.5.3 | Заполнение формы ППЭ-01-01-К:<br>– Заполните и подпишите форму ППЭ-01-01-К «Протокол технической готовности ППЭ к экзамену в<br>компьютерной форме».                                                                                                    | Штаб ППЭ<br>член ГЭК,<br>руководитель<br>ППЭ,<br>технический<br>специалист | 23.04.2021 -<br>26.04.2021<br>17-00 |
| 5.5.4 | <ul> <li>Подготовка ВДП тренировочных с формой ППЭ-11, тиражирование материалов для участников:</li> <li>напечатайте необходимое количество форм ППЭ-11 с учетом сведений о «рассадке»;</li> <li>подготовьте необходимое количество ВДП тренировочных для упаковки бланков регистрации участников (если указанные материалы не предоставляются РЦОИ);</li> <li>для каждого запланированного участника КЕГЭ напечатайте:</li> <li>✓ инструкцию для участника КЕГЭ по использованию ПО;</li> <li>✓ перечень стандартного ПО, установленного в ППЭ, подготовленный техническим специалистом на основе перечня, сформированного ОИВ:</li> <li>✓ черновик участника КЕГЭ включает 8 листов, при его печати необходимо установить масштаб 100% и режим односторонней печати.</li> </ul>                                                                                                    | Штаб ППЭ<br>член ГЭК,<br>руководитель<br>ППЭ,<br>технический<br>специалист | 23.04.2021 -<br>26.04.2021<br>17:00 |

| N⁰  | Описание действий                                                                                                    | Место<br>проведения,<br>Исполнители                        | Срок<br>выполнения          |
|-----|----------------------------------------------------------------------------------------------------|------------------------------------------------------------|-----------------------------|
|     | <ul> <li>поставьте штамп образовательной организации, на базе которой организован ППЭ, на каждом листе<br/>черновика участника КЕГЭ.</li> </ul>                                                                                                    |                                                            |                             |
| 6.  | Проведение тренировочного экзамена                                                                                                    |                                                            |                             |
| 6.1 | <ul> <li>Проверка печати на <i>основных</i> станциях печати ЭМ:</li> <li>не менее чем за час до экзамена запустите <i>основные</i> станции печати ЭМ</li> <li>на странице Загрузка ключа доступа к ЭМ выполните печать тестовой страницы кнопкой «Проверить принтер».</li> </ul>                                                                                                    | Аудитории<br>ППЭ<br>технический<br>специалист              | 27.04.2021<br>08:00 - 09:30 |
| 6.2 | <ul> <li>Получение ключа доступа к ЭМ для основных станций печати ЭМ и станций КЕГЭ:</li> <li>на основной станции авторизации перейдите в раздел «Авторизация и ключ», проверьте дату экзамена 27.04.2021, подключите токен члена ГЭК и укажите пароль к нему;</li> <li>нажмите кнопку «Основной ключ»;</li> <li>в открывшемся диалоговом окне сохраните ключ доступа к ЭМ для основных станций печати ЭМ и станций КЕГЭ в папку станции авторизации;</li> <li>скопируйте ключ доступа к ЭМ для основных станций печати и станций КЕГЭ на флеш-накопитель для переноса данных между станция и ППЭ.</li> <li>Ключ доступа к ЭМ для основных станций печати ЭМ и станций КЕГЭ имеет имя вида:</li> <li>КЕҮ_27.04.2021_Region_RR_Station_PPPP_exported.dat,</li> <li>где RR – код субъекта, в котором проводится экзамен, PPPP – номер ППЭ, полученный от РЦОИ.</li> </ul> | Штаб ППЭ<br>член ГЭК,<br>технический<br>специалист         | 27.04.2021<br>09:30 – 10:00 |
| 6.3 | <ul> <li>Загрузка и активация ключа доступа к ЭМ на всех станциях печати ЭМ в аудиториях ППЭ:</li> <li>на каждой станции печати ЭМ на странице Загрузка ключа доступа к ЭМ загрузите ключ доступа к ЭМ;</li> <li>перейдите на страницу Подготовка к печати ЭМ;</li> <li>В параметрах печати указано максимальное количество участников в аудитории в соответствии с «рассадкой».</li> <li>подключите токен члена ГЭК, нажмите кнопку «Обновить информацию о токене члена ГЭК» и введите пароль доступа к токену.</li> </ul>                                                                                                    | Аудитории<br>ППЭ<br>член ГЭК,<br>технический<br>специалист | 27.04.2021<br>09:30 - 10:00 |

| Nº  | Описание действий                                                                                                    | Место<br>проведения,<br>Исполнители                           | Срок<br>выполнения          |
|-----|----------------------------------------------------------------------------------------------------|---------------------------------------------------------------|-----------------------------|
| 6.4 | <ul> <li>Загрузка и активация ключа доступа к ЭМ на <i>всех</i> станциях КЕГЭ в аудиториях ППЭ:</li> <li>на <i>каждой</i> станции КЕГЭ на странице Загрузка ключа доступа к ЭМ загрузите ключ доступа к ЭМ;</li> <li>перейдите на страницу Подготовка станции КЕГЭ;</li> <li>подключите токен члена ГЭК, нажмите кнопку «Обновить информацию о токене члена ГЭК» и введите пароль доступа к токену.</li> </ul>                                                                                                    | Аудитории<br>ППЭ<br>член ГЭК,<br>технический<br>специалист    | 27.04.2021<br>09:30 - 10:00 |
| 6.5 | Инструктаж участников, первая часть, включая ознакомление с инструкцией для участника КЕГЭ по использованию ПО для сдачи экзамена по информатике и ИКТ в компьютерной форме (инструкция для участника КЕГЭ по использованию ПО)                                                                                                    | Аудитории<br>ППЭ<br>организаторы в<br>аудитории               | 27.04.2021<br>09:50 - 10:00 |
| 6.6 | <ul> <li>Расшифровка и печать бланков регистрации на <i>основной</i> станции печати ЭМ в аудиториях ППЭ.</li> <li>на странице Подготовка к печати ЭМ укажите количество участников для печати бланков регистрации в соответствии с присутствующими участниками, включая удаленных и не завершивших экзамен по уважительной причине;</li> <li>нажмите кнопку «Печать ЭМ» для перехода на страницу Печать ЭМ;</li> <li>на странице Печать ЭМ нажмите «Печать» для начала расшифровки и печати заданного количества бланков регистрации.</li> </ul> | Аудитории<br>ППЭ<br>организаторы в<br>аудитории               | 27.04.2021<br>10:00 – 10:30 |
| 6.7 | Выдача бланков регистрации и черновиков участника КЕГЭ участникам, завершение инструктажа, включая заполнение бланков регистрации.                                                                                                    | Аудитории<br>ППЭ<br>организаторы в<br>аудитории,<br>участники | 27.04.2021<br>10:10 - 10:40 |
| 6.8 | <ul> <li>Расшифровка КИМ на станциях КЕГЭ (выполняется организатором в аудитории, незадействованном при проведении инструктажа):</li> <li>на странице Подготовка станции КЕГЭ нажмите кнопку Прочитать КИМ.</li> <li>В результате станция КЕГЭ перейдет на страницу ввода номера бланка регистрации.</li> </ul>                                                                                                    | Аудитории<br>ППЭ<br>организаторы в<br>аудитории               | 27.04.2021<br>10:10 – 10:40 |
| 6.9 | <ul> <li>Начало экзамена на станции КЕГЭ:</li> <li>по окончании заполнения бланков регистрации дайте указание участникам внести номер бланка регистрации в ПО для сдачи экзамена и ознакомиться с инструкцией в ПО, перейти на страницу</li> </ul>                                                                                                    | Аудитории<br>ППЭ<br>организаторы в<br>аудитории,              | 27.04.2021<br>10:10 - 10:40 |

|       |                                                                                                    | Место                | Cross         |
|-------|----------------------------------------------------------------------------------------------------|----------------------|---------------|
| N⁰    | Описание действий                                                                                                    | проведения,          | Срок          |
|       |                                                                                                    | Исполнители          | выполисния    |
|       | регистрации участника, ознакомиться с перечнем установленного стандартного ПО,                                                                                      | участники            |               |
|       | предоставленного участнику экзамена во время экзамена, выданном участникам;                                                                                         |                      |               |
|       | - проверьте правильность номера бланка регистрации, введенного участником в ПО для сдачи                                                                            |                      |               |
|       | экзамена с бумажного бланка регистрации;                                                                                                    |                      |               |
|       | <ul> <li>после заполнения всеми участниками оланков регистрации и проверки правильности введенных<br/>номеров в ПО для сдачи экзамена:</li> </ul>                   |                      |               |
|       | ✓ объявите и зафиксируйте на доске (информационном стенде) код активации экзамена,<br>прелварительно выланный руковолителем ППЭ:                                    |                      |               |
|       | <ul> <li>объявите начало, продолжительность и время окончания выполнения экзаменационной работы<br/>и зафиксировать их на доске (информационном стенде);</li> </ul> |                      |               |
|       | <ul> <li>дайте указание участникам экзамена ввести код активации экзамена в ПО для сдачи экзамена для<br/>начала выполнения экзаменационной работы.</li> </ul>      |                      |               |
| 6.10  | Передача статуса в систему мониторинга (тренировочная версия):                                                                                                    | Штаб ППЭ             | 27.04.2021    |
|       | - на <i>основной</i> станции авторизации в разделе «Мониторинг» передайте статус «Экзамены успешно нанались»                                                        | руководитель<br>ППЭ, | 10:10 - 11:00 |
|       |                                                                                                    | технический          |               |
|       |                                                                                                    | специалист           |               |
| 6.11  | Выполнение заданий тренировочного экзамена, внесение контрольной суммы в бланк регистрации по                                                                       | Аудитории            | 27.04.2021    |
|       | окончании выполнения экзаменационной работы.                                                                                                    | ППЭ                  |               |
|       |                                                                                                    | Участники            |               |
| 7     | Нештатные ситуации при проведении экзамена                                                                                                    |                      |               |
| 7.1   | Использование резервной станции печати ЭМ                                                                                                    |                      |               |
|       | В данном разделе описан порядок действий в случае необходимости использования резервной станции                                                                     |                      |               |
|       | печати ЭМ для замены основной станции печати ЭМ                                                                                                    |                      |               |
| 7.1.1 | Перенос <i>резервной</i> станции печати ЭМ в аудиторию ППЭ.                                                                                                    | Аудитория<br>ППЭ     | 27.04.2021    |
|       |                                                                                                    | технический          |               |
|       |                                                                                                    | специалист           |               |
| 7.1.2 | Получение резервного ключа доступа к ЭМ для резервной станции печати ЭМ по запросу на станции                                                                       | Штаб ППЭ             | 27.04.2021    |
|       | авторизации:                                                                                                    | член ГЭК,            |               |
|       | - на основной станции авторизации перейдите в раздел «Авторизация и ключ», проверьте дату                                                                           | технический          |               |

|    |                                                                                                    | Место       | Cnor               |
|----|----------------------------------------------------------------------------------------------------|-------------|--------------------|
| N⁰ | Описание действий                                                                                                    | проведения, | срок<br>выполнения |
|    |                                                                                                    | Исполнители | выполнения         |
|    | экзамена 27.04.2021, подключите токен члена ГЭК и укажите пароль к нему;                                                                                        | специалист  |                    |
|    | - нажмите кнопку «Резервный ключ»;                                                                                                    |             |                    |
|    | - в открывшемся окне «Получение резервного ключа» укажите:                                                                                                    |             |                    |
|    | ✓ Предмет: 25 – Информатика и ИКТ (КЕГЭ);                                                                                                    |             |                    |
|    | ✓ Аудитория: <выберите из списка номер аудитории, в которой будет использована                                                                                  |             |                    |
|    | резервная станция>;                                                                                                    |             |                    |
|    | ✓ № компьютера: <выоерите из списка номер компьютера резервной станций печати Эм,                                                                               |             |                    |
|    | которая оудет использован»;                                                                                                    |             |                    |
|    | • ИК для печати: <b>укажите количество оставшихся для печати ик</b> >;                                                                                          |             |                    |
|    | - подтвердите, что все необходимые сведения указаны корректно, отметив флажок <i>Все необходимые</i><br>данные для получения резеренозо клюца сеедены корректно |             |                    |
|    | - нажмите кнопку «Сохранить»:                                                                                                    |             |                    |
|    | - в открывшемся окне проверьте номер аулитории и номер <i>резервной</i> станции печати ЭМ и                                                                     |             |                    |
|    | полтверлите, если все корректно:                                                                                                    |             |                    |
|    | - в открывшемся диалоговом окне сохраните <i>резервный</i> ключ доступа к ЭМ для <i>резервной</i> станции                                                       |             |                    |
|    | печати ЭМ в папку станции авторизации;                                                                                                    |             |                    |
|    | - скопируйте <i>резервный</i> ключ доступа к ЭМ для <i>резервной</i> станции печати ЭМ на флеш-накопитель                                                       |             |                    |
|    | для переноса данных между станциями ППЭ.                                                                                                    |             |                    |
|    | Ключ доступа к ЭМ для <i>резервной</i> станции печати ЭМ имеет имя вида:                                                                                        |             |                    |
|    | KEY_27.04.2021_Region_ <b>RR</b> _Station_ <b>PPPP</b> _reservedat,                                                                                             |             |                    |
|    | где <b>RR</b> – код субъекта, в котором проводится экзамен, <b>РРРР</b> – номер ППЭ, полученный от РЦОИ.                                                        |             |                    |
|    | Важно. Получение ключа для резервной станции печати ЭМ доступно только для                                                                                      |             |                    |
|    | зарегистрированных ранее станций печати ЭМ. Регистрация станции печати ЭМ происходит путем                                                                      |             |                    |
|    | отправки электронных актов технической готовности на тренировочный федеральный портал через                                                                     |             |                    |
|    | раздел «Мониторинг» основной станции авторизации, в том числе в день проведения экзамена.                                                                       |             |                    |
|    | Сведения об использовании резервной станции печати ЭМ в соответствующей аудитории и выданных                                                                    |             |                    |
|    | ЭМ будут автоматически добавлены в основной ключ доступа к ЭМ. При необходимости Вы можете                                                                      |             |                    |
|    | повторно скачать основной ключ доступа после получения резервного ключа, включающий сведения                                                                    |             |                    |
|    | обо всех станциях печати ЭМ, на которых должна выполняться печать, в том числе резервной                                                                        |             |                    |
|    | <u>станции печати ЭМ.</u>                                                                                                    |             |                    |

|       |                                                                                                    | Место                                                      | Срок       |
|-------|----------------------------------------------------------------------------------------------------|------------------------------------------------------------|------------|
| JN≌   | Описание деиствии                                                                                                    | проведения,<br>Исполнители                                 | выполнения |
| 7.1.3 | <ul> <li>Загрузка и активация <i>резервного</i> ключа доступа к ЭМ на <i>резервной</i> станции печати ЭМ:</li> <li>на странице Загрузка ключа доступа к ЭМ <i>резервной</i> станции печати ЭМ загрузите ключ доступа к ЭМ, полученный для <i>резервной</i> станции печати ЭМ;</li> <li><i>Номер аудитории будет заполнен автоматически с учетом сведений, указанных при запросе резервного ключа доступа на станции авторизации.</i></li> <li>перейдите на страницу Подготовка к печати ЭМ;</li> <li>подключите токен члена ГЭК, нажмите кнопку «Обновить информацию о токене члена ГЭК» и введите пароль доступа к токену.</li> </ul>                                                                             | Аудитория<br>ППЭ<br>член ГЭК,<br>технический<br>специалист | 27.04.2021 |
| 7.1.4 | <ul> <li>Расшифровка и печать бланков регистрации на <i>резервной</i> станции печати ЭМ:</li> <li>на странице Подготовка к печати ЭМ укажите количество участников для печати бланков регистрации соответствующее количеству ненапечатанных ИК;</li> <li>нажмите кнопку «Печать ЭМ» для перехода на страницу Печать ЭМ;</li> <li>на странице Печать ЭМ нажмите «Печать» для начала расшифровки и печати заданного количества бланков регистрации;</li> <li>по окончании печати всех необходимых бланков регистрации сообщите руководителю ППЭ об успешном начале экзамена.</li> </ul>                                                                                                    | Аудитория<br>ППЭ<br>организаторы в<br>аудитории            | 27.04.2021 |
| 7.2   | Использование резервной станции КЕГЭ<br>В данном разделе описан порядок действий в случае необходимости использования резервной станции К<br>станции КЕГЭ                                                                                                    | ЕГЭ для замены о                                           | сновной    |
| 7.2.1 | <ul> <li>Получение резервного ключа доступа к ЭМ для резервной станции КЕГЭ по запросу на станции авторизации:</li> <li>на основной станции авторизации перейдите в раздел «Авторизация и ключ», проверьте дату экзамена 27.04.2021, подключите токен члена ГЭК и укажите пароль к нему;</li> <li>нажмите кнопку «Резервный ключ»;</li> <li>в открывшемся окне «Получение резервного ключа» укажите:</li> <li>✓ Предмет: 25 – Информатика и ИКТ (КЕГЭ);</li> <li>✓ Аудитория: &lt;выберите из списка номер аудитории, в которой будет использована резервная станция&gt;;</li> <li>✓ № компьютера: &lt;выберите из списка номер компьютера резервной станции печати ЭМ, которая будет использована&gt;;</li> </ul> | Аудитория<br>ППЭ<br>технический<br>специалист              | 27.04.2021 |

|       |                                                                                                    | Место         | Create     |
|-------|----------------------------------------------------------------------------------------------------|---------------|------------|
| N⁰    | Описание действий                                                                                         | проведения,   | Срок       |
|       |                                                                                                    | Исполнители   | выполнения |
|       | ✓ ИК для печати: <укажите количество оставшихся для печати ИК>;                                           |               |            |
|       | - подтвердите, что все необходимые сведения указаны корректно, отметив флажок <i>Все необходимые</i>      |               |            |
|       | данные для получения резервного ключа введены корректно»;                                                 |               |            |
|       | <ul> <li>нажмите кнопку «Сохранить»;</li> </ul>                                                           |               |            |
|       | - в открывшемся окне проверьте номер аудитории и номер резервной станции КЕГЭ и подтвердите,              |               |            |
|       | если все корректно;                                                                                       |               |            |
|       | - в открывшемся диалоговом окне сохраните <i>резервный</i> ключ доступа к ЭМ для <i>резервной</i> станции |               |            |
|       | КЕГЭ в папку станции авторизации;                                                                         |               |            |
|       | - скопируйте <i>резервный</i> ключ доступа к ЭМ для <i>резервной</i> станции КЕГЭ на флеш-накопитель для  |               |            |
|       | переноса данных между станциями ППЭ.                                                                      |               |            |
|       | Ключ доступа к ЭМ для резервной станции КЕГЭ имеет имя вида:                                              |               |            |
|       | KEY_27.04.2021_Region <b>RR</b> _Station_ <b>PPPP</b> _reservedat,                                        |               |            |
|       | где <b>RR</b> – код субъекта, в котором проводится экзамен, <b>PPPP</b> – номер ППЭ, полученный РЦОИ.     |               |            |
| 7.2.2 | Загрузка и активация резервного ключа доступа к ЭМ на резервной станции КЕГЭ:                             | Аудитория     | 27.04.2021 |
|       | - на странице Загрузка ключа доступа к ЭМ резервной станции КЕГЭ загрузите ключ доступа к                 | ППЭ           |            |
|       | ЭМ, полученный для <i>резервной</i> станции КЕГЭ;                                                         | член ГЭК,     |            |
|       | Номер аудитории будет заполнен автоматически с учетом сведений, указанных при запросе                     | технический   |            |
|       | резервного ключа доступа на станции авторизации.                                                          | специалист    |            |
|       | - перейдите на страницу Подготовка станции КЕГЭ;                                                          |               |            |
|       | - подключите токен члена ГЭК, нажмите кнопку «Обновить информацию о токене члена ГЭК» и                   |               |            |
|       | введите пароль доступа к токену.                                                                          |               |            |
| 7.2.3 | Повторный ввод ответов участников на резервной станции КЕГЭ:                                              | Аудитория     | 27.04.2021 |
|       | – информирование участника о необхолимости повторного ввола ответов на залания которые были               | ЕППЭ          |            |
|       | выполнены на вышелшей из строя станции                                                                    | член ГЭК,     |            |
|       |                                                                                                    | организатор в |            |
|       |                                                                                                    | аудитории,    |            |
|       |                                                                                                    | участник      |            |
| 7.3   | Использование пароля доступа к ЭМ                                                                         |               |            |
|       | В данном разделе описан порядок действий в случае отсутствия в ППЭ доступа к сети Интернет.               |               |            |
| 7.3.1 | Формирование <i>файла пароля</i> доступа к ЭМ:                                                            | Штаб ППЭ      | 27.04.2021 |

| Nº    | Описание действий                                                                                                    | Место<br>проведения,<br>Исполнители                        | Срок<br>выполнения |
|-------|----------------------------------------------------------------------------------------------------|------------------------------------------------------------|--------------------|
|       | <ul> <li>на основной станции авторизации перейдите в раздел «Авторизация и ключ», проверьте дату экзамена 27.04.2021, подключите токен члена ГЭК и укажите пароль к нему;</li> <li>нажмите кнопку «Пароль»;</li> <li>в открывшемся окне Восстановление пароля прочитайте контрольный код и свяжитесь с «горячей линией ППЭ», приготовив сведения:</li> <li>свои ФИО;</li> <li>код региона;</li> <li>код региона;</li> <li>номер ключа шифрования (сертификата);</li> <li>номер токена;</li> <li>контрольный код (отображается на станции авторизации);</li> <li>полученный от оператора или по СМС пароль введите в поля ввода пароля;</li> <li>после завершения ввода пароля нажмите «Сохранить в файл»;</li> <li>в открывшемся диалоговом окне сохраните файл пароля доступа к ЭМ в папку станции авторизации;</li> <li>скопируйте файл пароля доступа к ЭМ на флеш-накопитель для переноса данных между станциями ППЭ.</li> <li>Файл пароля имеет имя вида:</li> <li><i>КЕҮ_PASS_Disk_27042021_RR_PPPP_ччммсс.dat</i>,</li> <li>годе <i>RR</i> – код субъекта, в котором проводится экзамен, <i>PPPP</i> – номер ППЭ, полученный от <i>PЦОИ</i>, ччммсс – время формирования дайла.</li> </ul> | член ГЭК,<br>технический<br>специалист                     |                    |
| 7.3.2 | <ul> <li>Загрузка и активация файла пароля доступа к ЭМ на станции печати ЭМ:</li> <li>на странице Загрузка ключа доступа к ЭМ станции печати ЭМ загрузите файл пароля доступа к ЭМ, полученный на станции авторизации;</li> <li>перейдите на страницу Подготовка к печати ЭМ;</li> <li>подключите токен члена ГЭК, нажмите кнопку «Обновить информацию о токене члена ГЭК» и введите пароль доступа к токену.</li> <li>Важно! В случае использования файла пароля номер аудитории на резервной станции необходимо ввести вручную.</li> </ul>                                                                                                    | Аудитория<br>ППЭ<br>член ГЭК,<br>технический<br>специалист | 27.04.2021         |

| Nº    | Описание действий                                                                                                    | Место<br>проведения,<br>Исполнители                                       | Срок<br>выполнения |
|-------|----------------------------------------------------------------------------------------------------|---------------------------------------------------------------------------|--------------------|
| 7.3.3 | <ul> <li>Загрузка и активация файла пароля доступа к ЭМ на станции КЕГЭ:</li> <li>подключите токен члена ГЭК, с помощью которого был получен файл пароля для восстановления ключа доступа к ЭМ;</li> <li>на странице Загрузка ключа доступа к ЭМ станции КЕГЭ по ссылке «Загрузить ключ по паролю» загрузите файл пароля доступа к ЭМ, полученный на станции авторизации;</li> <li>перейдите на страницу Подготовка станции КЕГЭ;</li> <li>подключите токен члена ГЭК, нажмите кнопку «Обновить информацию о токене члена ГЭК» и введите пароль доступа к токену.</li> <li>Важно! В случае использования файла пароля номер аудитории на резервной станции необходимо</li> </ul> | Исполнители<br>Аудитория<br>ППЭ<br>член ГЭК,<br>технический<br>специалист | 27.04.2021         |
| 7.3.4 | вести вручную.<br>Расшифровка и печать бланков регистрации, расшифровка КИМ в случае использования файла пароля на станции печати ЭМ/станции КЕГЭ выполняются аналогично штатным действиям на основной станции печати ЭМ/станции КЕГЭ.                                                                                                    | Аудитория<br>ППЭ<br>организаторы в<br>аудитории                           | 27.04.2021         |
| 8     | Завершение экзамена в ППЭ                                                                                                    |                                                                           |                    |
| 8.1.  | <ul> <li>Завершение экзамена в аудиториях проведения:</li> <li>упакуйте заполненные бланки регистрации в аудитории в ВДП тренировочный, заполните форму сопроводительного бланка к материалам ЕГЭ (форма ППЭ-11);</li> <li>заполните необходимые формы ППЭ;</li> <li>проинформируйте руководителя ППЭ о завершении экзамена в аудитории;</li> <li>пригласите технического специалиста для завершения экзамена на станции печати ЭМ и станции КЕГЭ в аудитории.</li> </ul>                                                                                                    | Аудитория<br>ППЭ<br>организаторы в<br>аудитории                           | 27.04.2021         |
| 8.2   | Передача статуса в систему мониторинга (тренировочная версия):                                                                                                    | Штаб ППЭ                                                                  | 27.04.2021         |
|       | <ul> <li>после завершения экзамена во всех аудиториях IIII'Э на основной станции авторизации в разделе<br/>«Мониторинг» передайте статус «Экзамены завершены»</li> </ul>                                                                                                    | руководитель<br>ППЭ,<br>технический<br>специалист                         |                    |
| 8.3   | Завершение экзамена на <i>резервных</i> станциях печати ЭМ, не задействованных при проведении экзамена:                                                                                                    | Штаб ППЭ                                                                  | 27.04.2021         |
|       | <ul> <li>завершите экзамен на станции печати ЭМ (завершение экзамена допускается, если данная станция<br/>не будет востребована для дополнительной печати комплектов ЭМ);</li> </ul>                                                                                                    | специалист                                                                |                    |

| N⁰  | Описание действий                                                                                                    | Место<br>проведения,<br>Исполнители           | Срок<br>выполнения |
|-----|----------------------------------------------------------------------------------------------------|-----------------------------------------------|--------------------|
|     | <ul> <li>напечатайте протокол использования станций печати ЭМ в ППЭ;</li> <li>сохраните журнал работы станции печати ЭМ на флеш-накопитель для переноса данных между станциями ППЭ.</li> </ul>                                                                                                    |                                               |                    |
| 8.4 | <ul> <li>Завершение экзамена на <i>резервных</i> станциях КЕГЭ, не задействованных при проведении экзамена:</li> <li>завершите экзамен на станции КЕГЭ;</li> <li>сохраните журнал работы станции КЕГЭ на флеш-накопитель для переноса данных между станциями ППЭ.</li> </ul>                                                                                                    | Штаб ППЭ<br>технический<br>специалист         | 27.04.2021         |
| 8.5 | <ul> <li>Завершение экзамена на основных и резервных станциях КЕГЭ, задействованных при проведении экзамена:</li> <li>на каждой станции КЕГЭ:</li> <li>✓ перейдите на страницу Сохранение ответов;</li> <li>✓ подключите флеш-накопитель для сохранения ответов участников КЕГЭ;</li> <li>✓ нажмите Сохранить ответ для сохранения файла с ответами участника, одновременно будет выполнено сохранение электронного журнала работы станции КЕГЭ.</li> <li>Важно! При сохранении файла с ответами участника будут удалены ранее созданные сопроводительные бланки и зашифрованные пакеты с ответами участников КЕГЭ на текущую дату экзамена, так как предусмотрено формирование только одного зашифрованного пакета с ответами участников КЕГЭ и сопроводительного бланка к нему на основе ранее сохраненных файлов ответов с каждой станции КЕГЭ (см. действия в п.8.6).</li> <li>Важно! На один флеш-накопитель необходимо последовательно сохранить ответы со всех станций КЕГЭ в аудитории.</li> </ul> | Аудитория<br>ППЭ<br>технический<br>специалист | 27.04.2021         |
| 8.6 | <ul> <li>Формирование зашифрованного пакета с ответами участников КЕГЭ и сопроводительного бланка для передачи в РЦОИ:</li> <li>Важно! В ППЭ должна быть определена схема сохранения ответов участников КЕГЭ</li> <li>для каждого технического специалиста, выполняющего сохранение ответов участников КЕГЭ (при этом ответы из одной аудитории должны сохраняться на один флеш-накопитель);</li> <li>для каждой аудитории ППЭ.</li> </ul>                                                                                                    | Аудитория<br>ППЭ<br>технический<br>специалист | 27.04.2021         |

| Nº   | Описание действий                                                                                                    | Место<br>проведения, | Срок       |
|------|----------------------------------------------------------------------------------------------------|----------------------|------------|
|      |                                                                                                    | Исполнители          | выполнения |
|      |                                                                                                    |                      |            |
|      | - в зависимости от принятой схемы сохранения ответов участников КЕГЭ после сохранения ответов участника КЕГЭ на <i>последней</i> станции КЕГЭ:                                                                                                    |                      |            |
|      | <ul> <li>✓ пригласите члена ГЭК с токеном;</li> </ul>                                                                                                    |                      |            |
|      | <ul> <li>✓ перейдите на страницу Экспорт пакета с ответами участников, подтвердив необходимость<br/>формирования зашифрованного пакета с ответами участников КЕГЭ;</li> </ul>                                                                                 |                      |            |
|      | <ul> <li>✓ подключите флеш-накопитель для сохранения ответов участников КЕГЭ повторно;</li> </ul>                                                                                                    |                      |            |
|      | <ul> <li>✓ нажмите Проверить сохраненные ответы, выберите флеш-накопитель с ответами и дождитесь<br/>завершения проверки;</li> </ul>                                                                                                    |                      |            |
|      | Важно! Выполняется проверка всех ранее сохраненных на флеш-накопитель ответов участников                                                                                                    |                      |            |
|      | КЕГЭ. Не извлекайте флеш-накопитель до окончания процесса формирования пакета с ответами                                                                                                    |                      |            |
|      | участников КЕГЭ.                                                                                                    |                      |            |
|      | <ul> <li>✓ подключите токен члена ГЭК, нажмите Обновить информацию о токене для ввода пароля к<br/>токену;</li> </ul>                                                                                                    |                      |            |
|      | <ul> <li>✓ нажмите Экспортировать для формирования пакета с ответами участников КЕГЭ, ранее сохраненных на флеш-накопитель;</li> </ul>                                                                                                    |                      |            |
|      | <ul> <li>✓ ознакомьтесь и подтвердите сведения о составе экспортируемых ответов участников;</li> </ul>                                                                                                    |                      |            |
|      | <b>Важно!</b> Не извлекайте токен и флеш-накопитель до окончания процесса формирования пакета с ответами участников КЕГЭ.                                                                                                    |                      |            |
|      | В результате будет сформированы и размещены в nanke PPE_Results флеш-накопителя зашифрованный пакет с ответами участников КЕГЭ для передачи в РЦОИ ( <b>*.kbnk</b> ) и файл в формате pdf, включающий сведения о содержании сформированного пакета с ответами |                      |            |
|      | участников КЕГЭ, содержащихся на флеш-накопителе.                                                                                                    |                      |            |
|      | <ul> <li>напечатайте сохраненный на флеш-накопитель сопроводительный бланк (печать может быть<br/>выполнена на любом компьютере, оборудованном принтером в аудитории или штабе ППЭ).</li> </ul>                                                               |                      |            |
|      | Важно! На каждом флеш-накопителе может находиться только один сформированный пакет с                                                                                                    |                      |            |
|      | ответами участников КЕГЭ и сопроводительный бланк на дату экзамена, в процессе экспорта ранее                                                                                                    |                      |            |
|      | сформированные пакеты и сопроводительные бланки на ту же дату экзамена будут удалены.                                                                                                    |                      |            |
| 8.7. | Завершение экзамена в аудиториях ППЭ на основных и резервных (при наличии) станциях печати ЭМ,                                                                                                    | Аудитория            | 27.04.2021 |
|      | задействованных при проведении экзамена:                                                                                                    | ППЭ                  |            |
|      | <ul> <li>завершите экзамен на станции печати ЭМ;</li> </ul>                                                                                                    | технический          |            |

|     |                                                                                                    | Место          | Cnow               |
|-----|----------------------------------------------------------------------------------------------------|----------------|--------------------|
| N⁰  | Описание действий                                                                                                    | проведения,    | срок<br>выполнения |
|     |                                                                                                    | Исполнители    |                    |
|     | - напечатайте протокол печати ЭМ в IIIIЭ, одновременно будет напечатан калибровочный лист                                     | специалист,    |                    |
|     | аудитории;                                                                                                    | организаторы в |                    |
|     | <ul> <li>сохраните журнал работы станции печати ЭМ на флеш-накопитель для переноса данных между<br/>станциями ППЭ.</li> </ul> | аудитории      |                    |
| 8.8 | Передача в штаб ППЭ:                                                                                                    | Аудитория      | 27.04.2021         |
|     | - передайте ВДП тренировочные с заполненными бланками регистрации, заполненные формы ППЭ,                                     | ППЭ            |                    |
|     | калибровочный лист аудитории, неиспользованные и бракованные ЭМ;                                                              | технический    |                    |
|     | - передайте флеш-накопитель (флеш-накопители) с зашифрованными пакетами с ответами                                            | специалист,    |                    |
|     | участников КЕГЭ и журналами работы станций КЕГЭ, флеш-накопитель с журналами работы                                           | организаторы в |                    |
|     | станций печати ЭМ.                                                                                                    | аудитории      |                    |
| 8.9 | Передача журналов работы всех станций печати ЭМ и станций КЕГЭ:                                                               | Штаб ППЭ       | 27.04.2021         |
|     | - на основной станции авторизации в разделе «Мониторинг» передайте электронные журналы работы                                 | технический    |                    |
|     | с основных (по мере их поступления из аудиторий ППЭ) и резервных станций печати ЭМ, основных                                  | специалист     |                    |
|     | и резервных станций КЕГЭ.                                                                                                    |                |                    |
| 9.  | Передача ЭМ из ППЭ в РЦОИ                                                                                                    |                |                    |
| 9.1 | Сканирование бланков регистрации и форм ППЭ, экспорт пакета с электронными образами бланков                                   | Штаб ППЭ       | 27.04.2021         |
|     | регистрации и форм ППЭ для передачи в РЦОИ с использованием токена члена ГЭК:                                                 | член ГЭК,      |                    |
|     | - на основной станции сканирования в ППЭ загрузите ключ доступа к ЭМ, содержащий сведения о                                   | руководитель   |                    |
|     | распределении участников по аудиториям;                                                                                       | ШІЭ,           |                    |
|     | В результате будут автоматически созданы аудитории в соответствии с рассадкой.                                                | техническии    |                    |
|     | <ul> <li>активируйте ключ доступа к ЭМ с использованием токена члена ГЭК;</li> </ul>                                          | специалист     |                    |
|     | - загрузите электронные журналы работы станций печати ЭМ, на которых выполнялась печать,                                      |                |                    |
|     | включая замененные;                                                                                                    |                |                    |
|     | Загрузка электронных журналов работы станций печати ЭМ и сканирование бланков                                                 |                |                    |
|     | выполняется по мере завершения экзаменов в аудиториях ППЭ.                                                                    |                |                    |
|     | - для каждои аудитории, задеиствованной в тренировочном экзамене:                                                             |                |                    |
|     | о выоерите аудиторию, укажите сведения о количестве оланков регистрации участников,                                           |                |                    |
|     | заполненных в аудитории,                                                                                                    |                |                    |
|     | о выполните калиоровку сканера с использованием калиоровочного листа аудитории,                                               |                |                    |
|     | напечатанного одновременно с протоколом печати в аудитории;                                                                   |                |                    |

| Nº   | Описание лействий                                                                                                    | Место<br>провеления.                                                       | Срок       |
|------|----------------------------------------------------------------------------------------------------|----------------------------------------------------------------------------|------------|
| • .= |                                                                                                    | Исполнители                                                                | выполнения |
|      | <ul> <li>выполните сканирование заполненных бланков регистрации, полученных из аудиторий;</li> <li>выполните калибровку (при необходимости) сканера с использованием эталонного калибровочного листа;</li> <li>выполните сканирование форм ППЭ в аудиторию «Штаб ППЭ»;</li> <li>после завершения сканирования бланков регистрации всех аудиторий и форм ППЭ выполните экспорт пакета с электронными образами бланков регистрации участников с использованием токена члена ГЭК на флеш-накопитель для переноса данных между станциями ППЭ.</li> </ul>                                                                                                    |                                                                            |            |
| 9.2  | <ul> <li>Передача пакетов с электронными образами бланков регистрации и форм ППЭ, а также пакетов с ответами участников КЕГЭ в РЦОИ, проверка комплектности передаваемых ЭМ:</li> <li>на основной станции авторизации в разделе «Отправка в РЦОИ»:</li> <li>передайте все пакеты с электронными образами бланков регистрации и форм ППЭ, используя кнопку Бланки.</li> <li>В открывшемся окне Проверка комплектности передаваемых материалов укажите, если необходимо, сведения о количестве участников, удаленных в связи с нарушением порядка или не закончивших экзамен по уважительной причине – в соответствии с формой ППЭ 13-03-К, а также комментарий;</li> <li>✓ введите ФИО ответственного лица за передачу бланков в РЦОИ (член ГЭК или руководитель ППЭ);</li> <li>✓ отметьте флажок Подтверждаю, что выполнена проверка соответствия передаваемых материалов;</li> <li>✓ Нажмите кнопку «Передать бланки в РЦОИ».</li> </ul> Важно. Если состав отсканированных материалов не соответствует «рассадке» и невозможно | Штаб ППЭ<br>член ГЭК,<br>руководитель<br>ППЭ,<br>технический<br>специалист | 27.04.2021 |
|      | <ul> <li>выполнить сканирование требуемого количества ЭМ, необходимо обратиться в РЦОИ для получения кода доступа и разрешения нештатной ситуации. Полученный код доступа следует ввести в поле Код РЦОИ по соответствующему предмету.</li> <li>передайте пакет (пакеты) с ответами участников КЕГЭ</li> <li>✓ нажмите кнопку КЕГЭ</li> <li>✓ подключите и выберите флеш-накопитель, на который был сохранен зашифрованный пакет с ответами участников КЕГЭ</li> <li>✓ подтвердите передачу найденного на флеш-накопителе пакета.</li> </ul>                                                                                                    |                                                                            |            |

| N⁰  | Описание действий                                                                                                    | Место<br>проведения,<br>Исполнители                            | Срок<br>выполнения |
|-----|----------------------------------------------------------------------------------------------------|----------------------------------------------------------------|--------------------|
|     | В случае использования нескольких флеш-накопителей повторите передачу пакета для каждого флеш-накопителя.                                                                                                    |                                                                |                    |
| 9.3 | Подтверждение завершения передачи пакетов с ЭМ:                                                                                                    | Штаб ППЭ                                                       | 27.04.2021         |
|     | <ul> <li>после изменения статуса всех пакетов на значение «Передан» подтвердите завершение передачи<br/>электронных образов бланков регистрации и форм ППЭ, а также ответов КЕГЭ кнопкой<br/>«Подтвердить» в разделе «Отправка в РЦОИ».</li> </ul>                                                                                                    | член ГЭК,<br>руководитель<br>ППЭ,                              |                    |
|     | При необходимости прокомментируйте выявленное несоответствие при передаче электронных образов бланков регистрации и форм бланков в РЦОИ.                                                                                                    | техническии<br>специалист                                      |                    |
| 9.4 | Передача статуса в систему мониторинга (тренировочная версия):                                                                                                    | Штаб ППЭ                                                       | 27.04.2021         |
|     | <ul> <li>дождитесь получения подтверждения от РЦОИ (статус «Подтвержден») по переданному (переданным) пакету (пакетам) с электронными образами бланков регистрации и форм ППЭ, а также пакету (пакетам) с ответами участников КЕГЭ;</li> <li>после получения подтверждения на <i>основной</i> станции авторизации в разделе «Мониторинг» передайте статус «Бланки переданы в РЦОИ».</li> </ul> | руководитель<br>ППЭ, член<br>ГЭК,<br>технический<br>специалист |                    |
| 9.5 | Завершение экзамена на станциях сканирования в ППЭ:                                                                                                    | Штаб ППЭ                                                       | 27.04.2021         |
|     | <ul> <li>после получения подтверждения о получении бланков в РЦОИ завершите экзамен на основной и<br/>резервной станциях сканирования в ППЭ;</li> </ul>                                                                                                    | технический специалист                                         |                    |
|     | <ul> <li>сохраните протокол и журнал работы основной и резервной станций сканирования в ППЭ на флеш-<br/>накопитель для переноса данных между станциями ППЭ;</li> </ul>                                                                                                    |                                                                |                    |
|     | <ul> <li>на основной станции авторизации в разделе «Мониторинг» передайте электронные журналы работы<br/>станции основной и резервной станций сканирования в ППЭ.</li> </ul>                                                                                                    |                                                                |                    |
| 9.6 | Заполнение и передача в РЦОИ журнала проведения тренировочного экзамена (в формате .xls/.xlsx).                                                                                                    | Штаб ППЭ                                                       | 27.04.2021         |
|     |                                                                                                    | руководитель<br>ППЭ, член<br>ГЭК,<br>технический               |                    |
|     |                                                                                                    | специалист                                                     |                    |